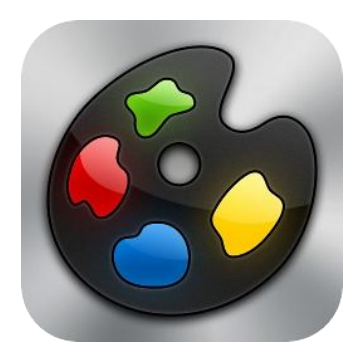

Art Studio

User Guide version 1.0

Author: Corliss Blakely (C) 2012 Lucky Clan

Corliss Blakely: corlissblakely@mac.com Lucky Clan: contact@iphoneclan.com

| ArtStudio->Layout                                                             | 3  |
|-------------------------------------------------------------------------------|----|
| ArtStudio->Settings                                                           | 4  |
| ArtStudio->FAQ User's Manual Tutorials Forum Follow on Twitter Online Gallery | 5  |
| ArtStudio->Store                                                              | 6  |
| File->New Image                                                               | 7  |
| File->Open Image                                                              | 8  |
| File->Save As                                                                 | 9  |
| File->Import                                                                  | 10 |
| File->Export                                                                  | 11 |
| Edit->Copy Paste                                                              | 12 |
| Edit->Drawing Mode                                                            | 13 |
| Edit->Symmetry                                                                | 14 |
| Edit->Transform Layer                                                         | 15 |
| Image->Resize                                                                 | 16 |
| Image->Canvas Size                                                            | 17 |
| Adjust                                                                        | 18 |
| Select                                                                        | 19 |
| Layer->Top Menu Bar                                                           | 20 |
| Layer->Bottom Bar                                                             | 21 |
| Layer->Lock Alpha                                                             | 22 |
| Layer->Masks                                                                  | 23 |
| Filters                                                                       | 24 |
| View                                                                          | 25 |
| Left Toolbar                                                                  | 26 |
| Select Settings                                                               | 27 |
| Pencil settings                                                               | 28 |
| Wet Paint Brush Settings                                                      | 29 |
| Paint Brush Settings                                                          | 30 |
| Paint Brush->Using the Colored Brush                                          | 31 |
| Spray Paint Settings                                                          | 32 |
| Dots Settings                                                                 | 33 |
| Eraser Settings                                                               | 34 |
| Smudge Settings                                                               | 35 |
| Bucket Fill Settings                                                          | 36 |
| Gradient Settings                                                             | 37 |
| Dodge/Burn Settings                                                           | 38 |
| Text tool                                                                     | 39 |
| Clone Settings                                                                | 40 |
| Blur/ Sharpen Settings                                                        | 41 |
| Eyedropper                                                                    | 42 |
| Color Editor                                                                  | 43 |
| Favorite Brushes                                                              | 44 |
| Portrait and Landscape Modes                                                  | 45 |

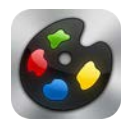

# ArtStudio Layout

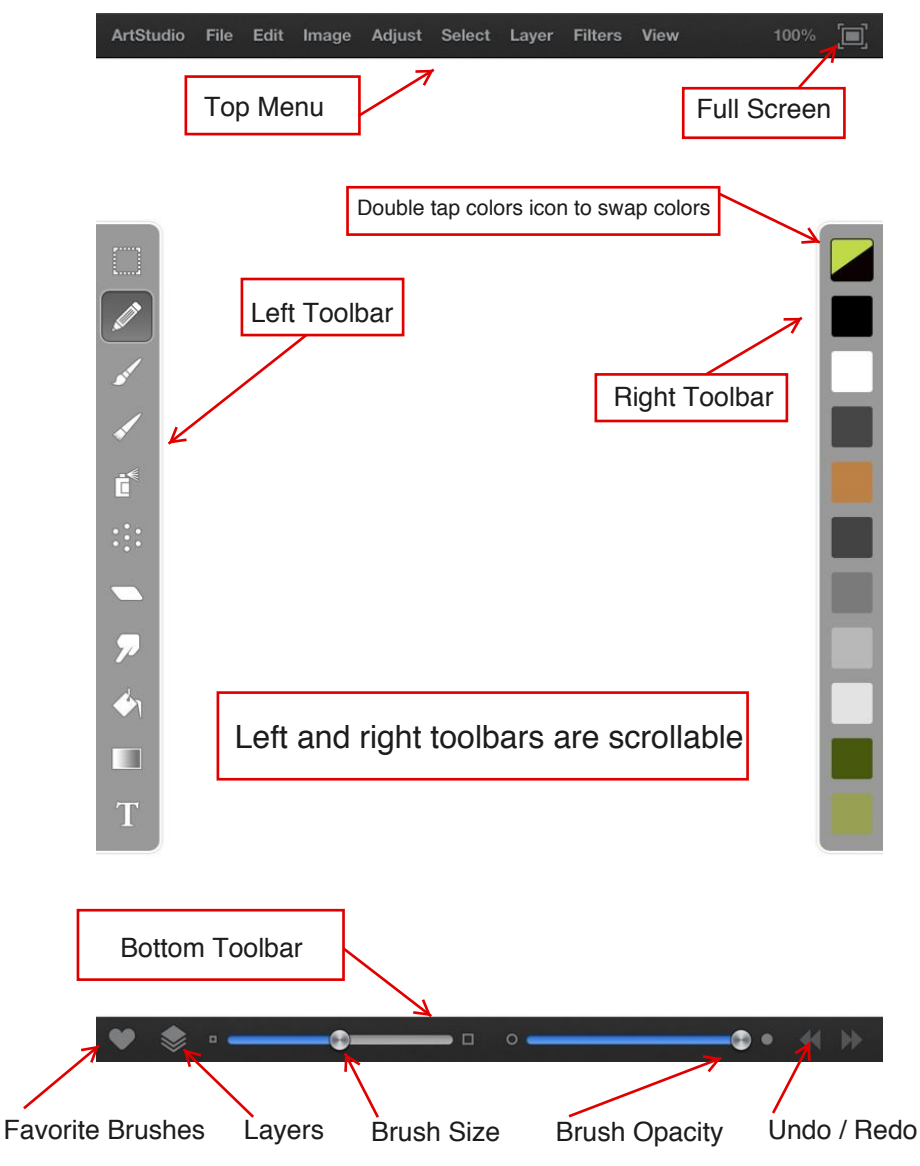

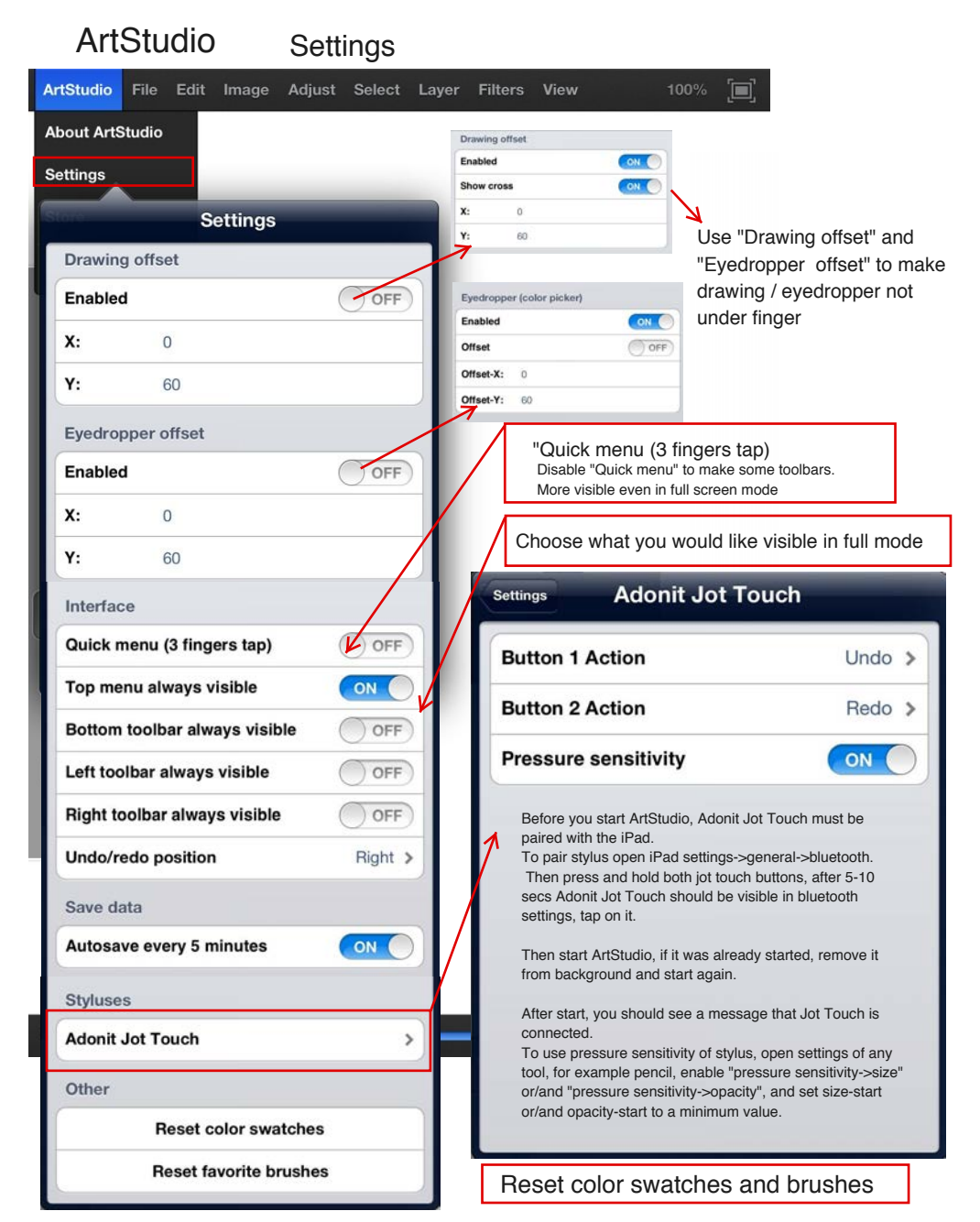

| Α | rtStud     | io <sub>Fa</sub> | aq I  | User's Ma | anual                                                               | Tutorials                                                    | For                                                 | um Fo                       | ollow us o | n twitter         | Onlii         | ne Gallery      |  |
|---|------------|------------------|-------|-----------|---------------------------------------------------------------------|--------------------------------------------------------------|-----------------------------------------------------|-----------------------------|------------|-------------------|---------------|-----------------|--|
|   | ArtStudio  | File             | Edit  | Image     | Adjust                                                              | Select                                                       | Layer                                               | Filters                     | View       | 10                | 0%            |                 |  |
|   | About ArtS | Studio           |       |           | _                                                                   | FAQ                                                          | _                                                   |                             | Us         | er's Mar          | nual          |                 |  |
|   | Settings   |                  |       |           | Can I import pr<br>Yes, in top men<br>'Legacy'.                     | ojects from the<br>u select: File->Op                        | old ArtStudio?<br>en, then choos                    | •                           |            | ~                 |               |                 |  |
|   | Faq        |                  |       |           | I bought addition<br>Open the setting<br>and holding the            | onal brushes, wi<br>gs of any drawing<br>tool icon. Tap on   | tool tool by tap<br>the brush group                 | ng                          |            | 60                |               |                 |  |
|   | User's Mai | nual             |       |           | name in the sett<br>and purchased I<br>I cannot see so              | tings to open the l<br>brushes are show<br>ome of the tools: | orush list, all fre<br>n here.<br>clone, dodge/     | e<br>burn                   | Art Studio |                   |               |                 |  |
|   | Tutorials  |                  |       |           | etc, where are to<br>The Left and rig<br>to dislpay more            | they?<br>ht toolbars are sc<br>tools.                        | rollable, scroll d                                  | own                         |            |                   |               |                 |  |
|   | Forum      |                  |       |           | Can I customiz<br>toolbar?<br>Yes, tap the top<br>color pallet. Cho | color icon in right                                          | toolbar to oper<br>add to the too                   | ht<br>i the<br>ilbar,       |            | User Guide versio | on 1.0        |                 |  |
|   | Follow us  | on Twi           | itter |           | simply drag you<br>below and your<br>Is it possible to              | r new color to one<br>new color will be<br>o quickly swap C  | of the swatche<br>added to the to<br>olor1 and Cold | s<br>xlbar,<br># <b>r2?</b> |            |                   |               |                 |  |
|   | Store      |                  |       |           | Yes, just double toolibar                                           | tap the split colo                                           | r icon in the righ                                  | it                          |            | Author: Corl      | ss Blakely (C | 2012 Lucky Clan |  |
|   |            |                  |       |           |                                                                     |                                                              |                                                     |                             |            |                   |               |                 |  |

#### Online Gallery

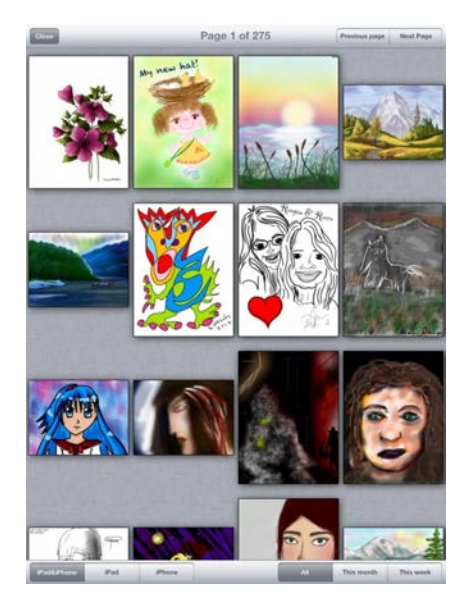

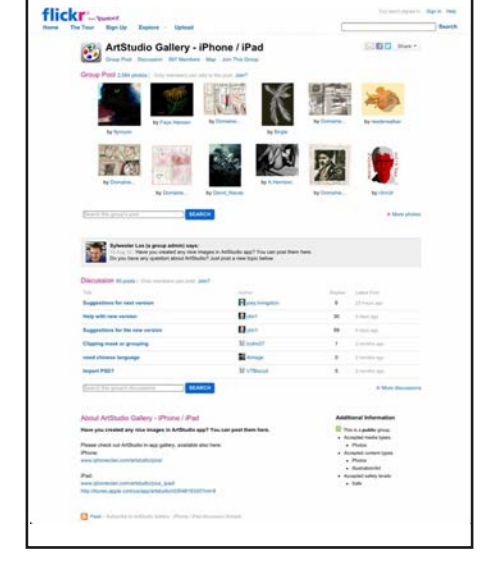

Forum

#### ArtStudio Store

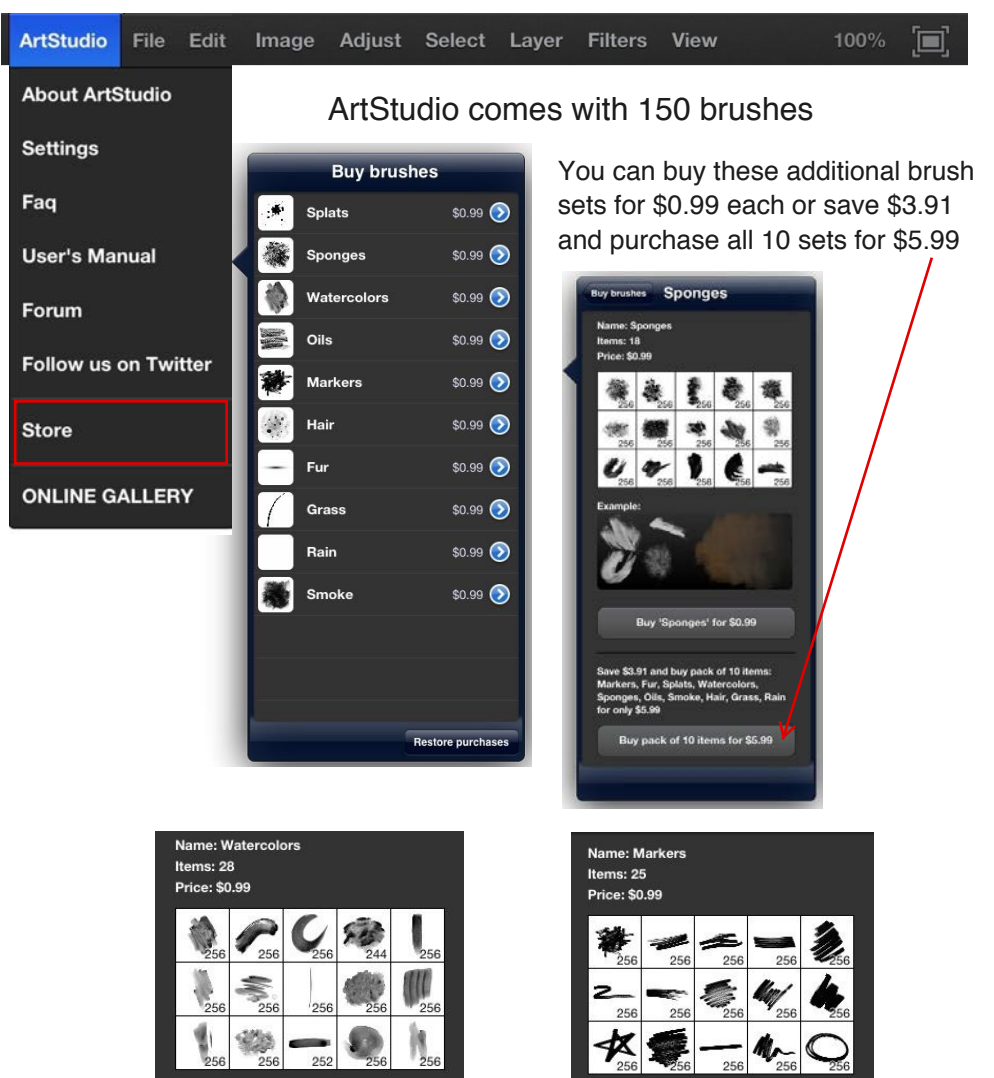

Example:

Example:

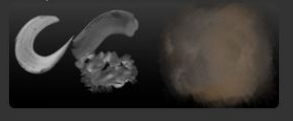

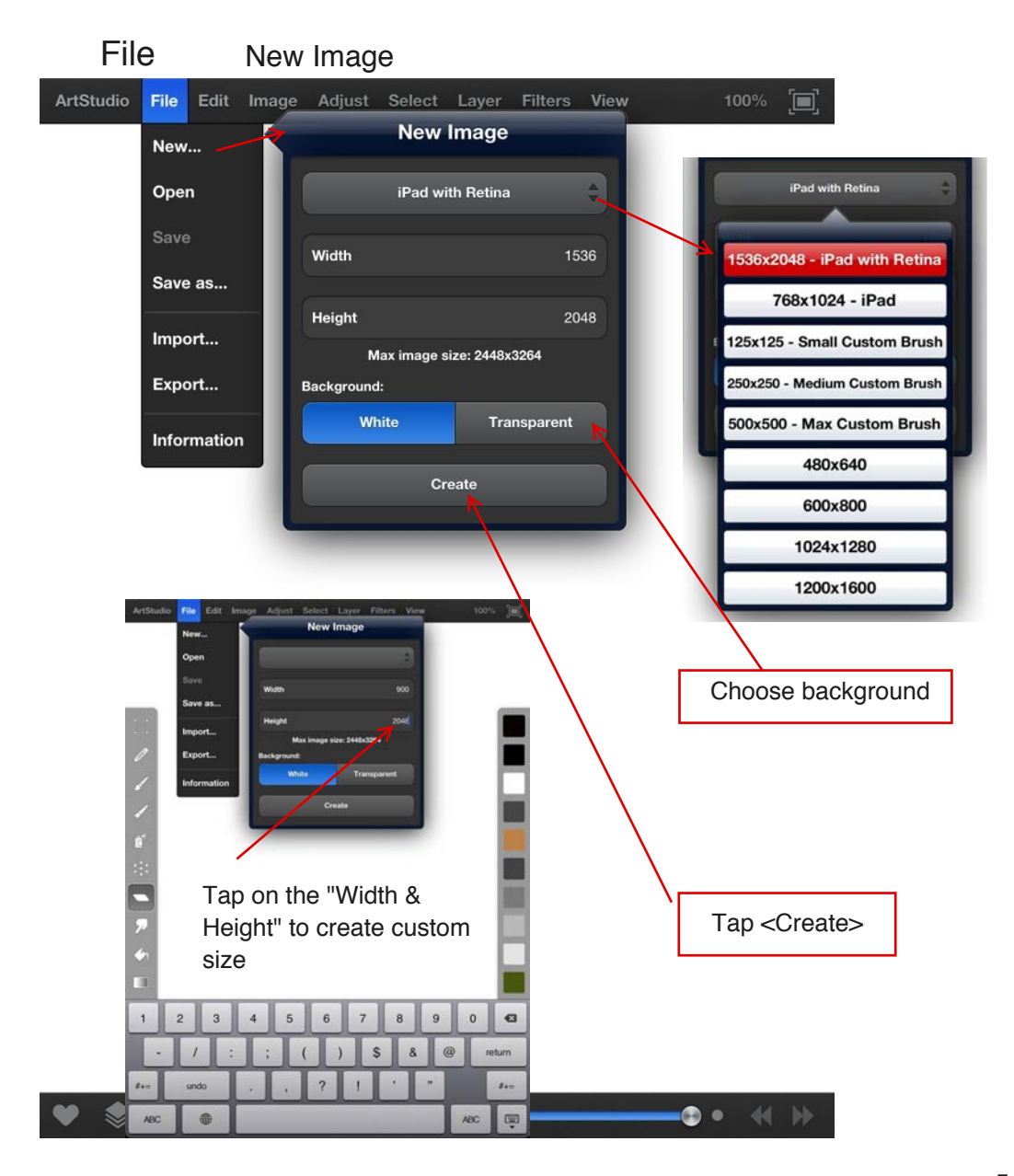

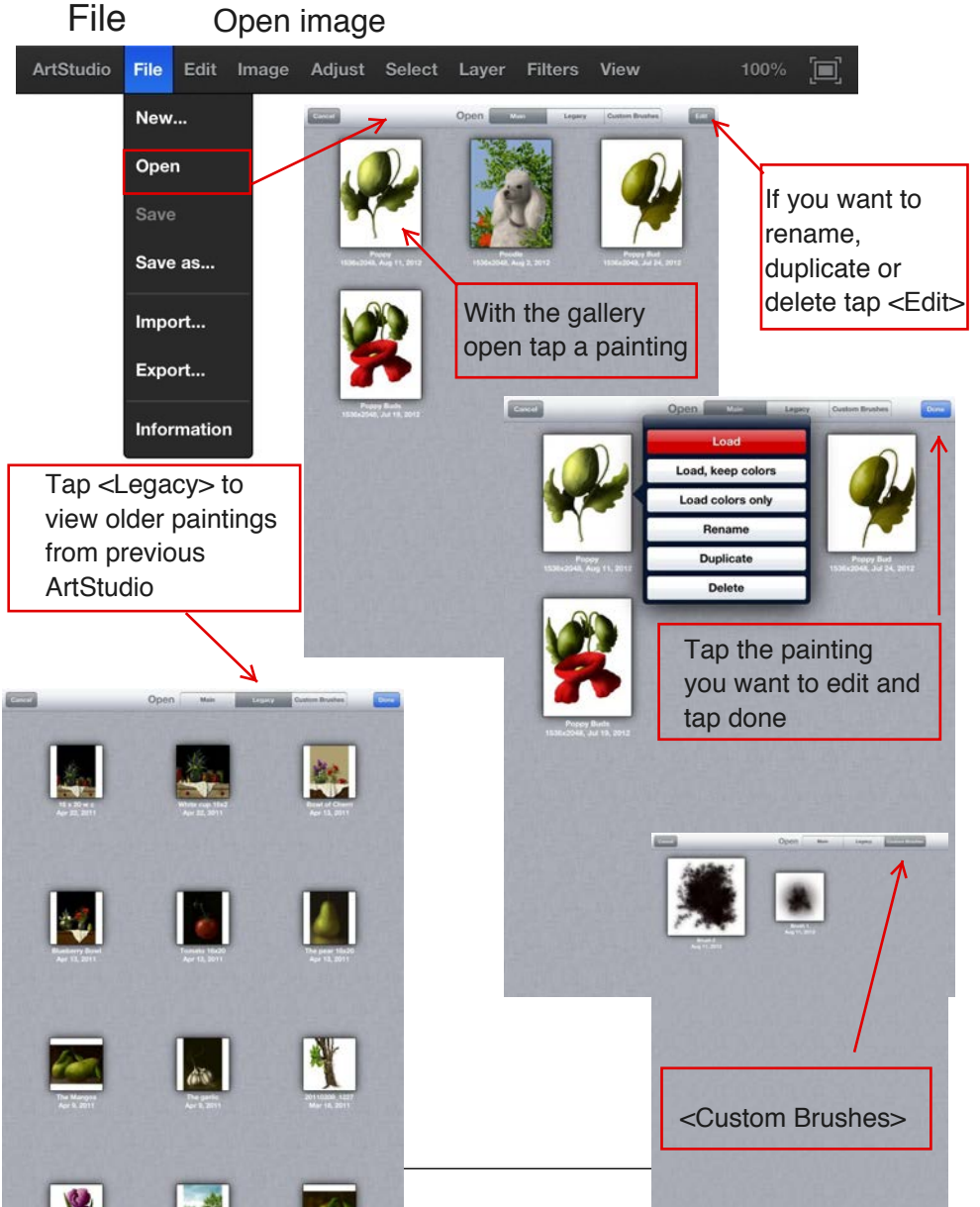

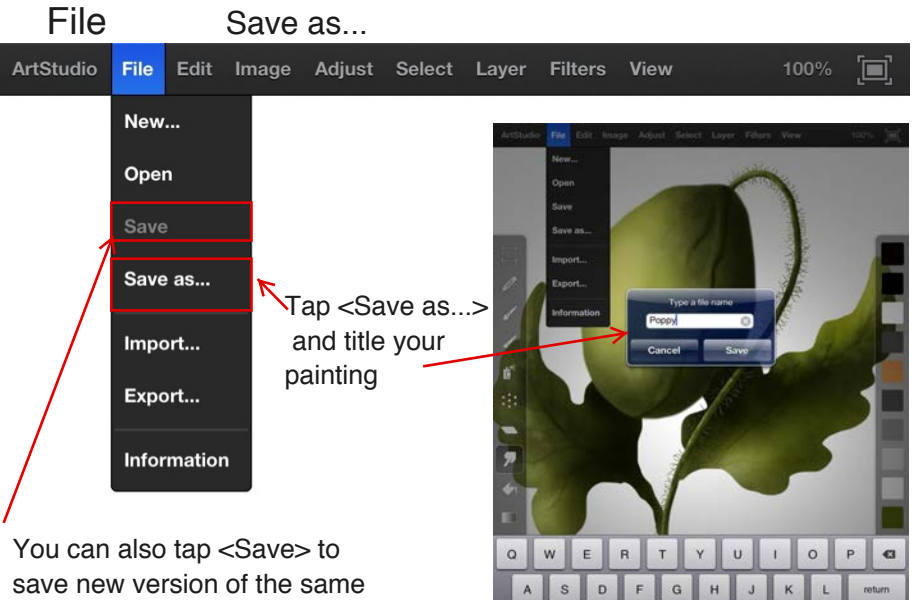

file name

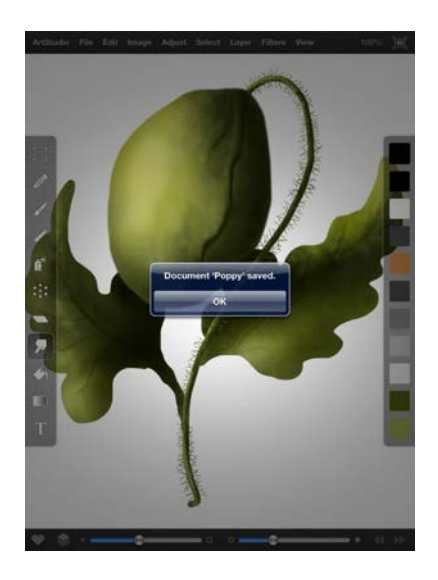

In settings you can select "Autosave every 5 minutes"

B N M

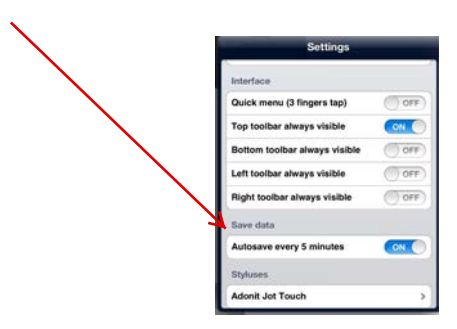

# You also can tap <Save> at any time

\$ 100

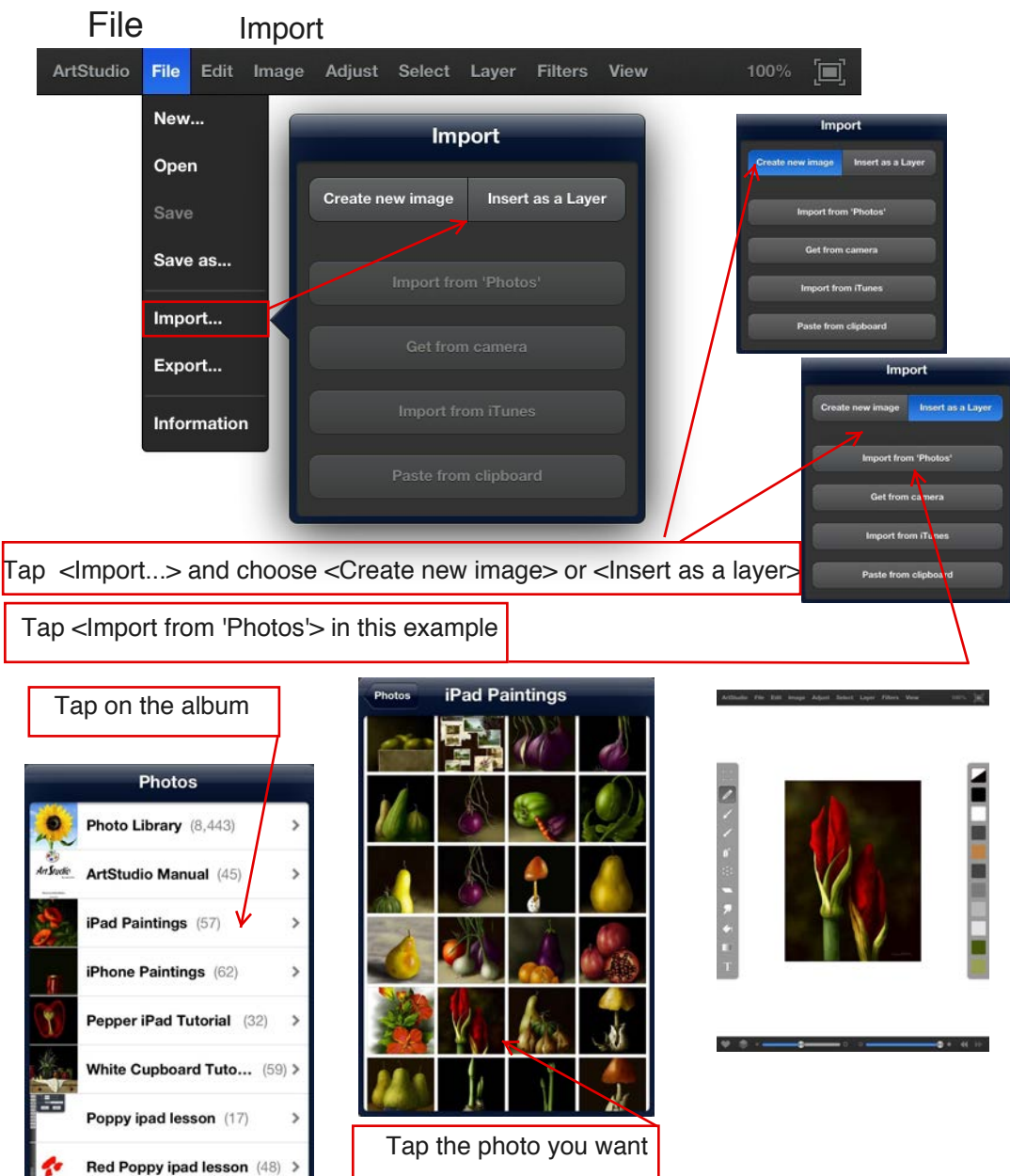

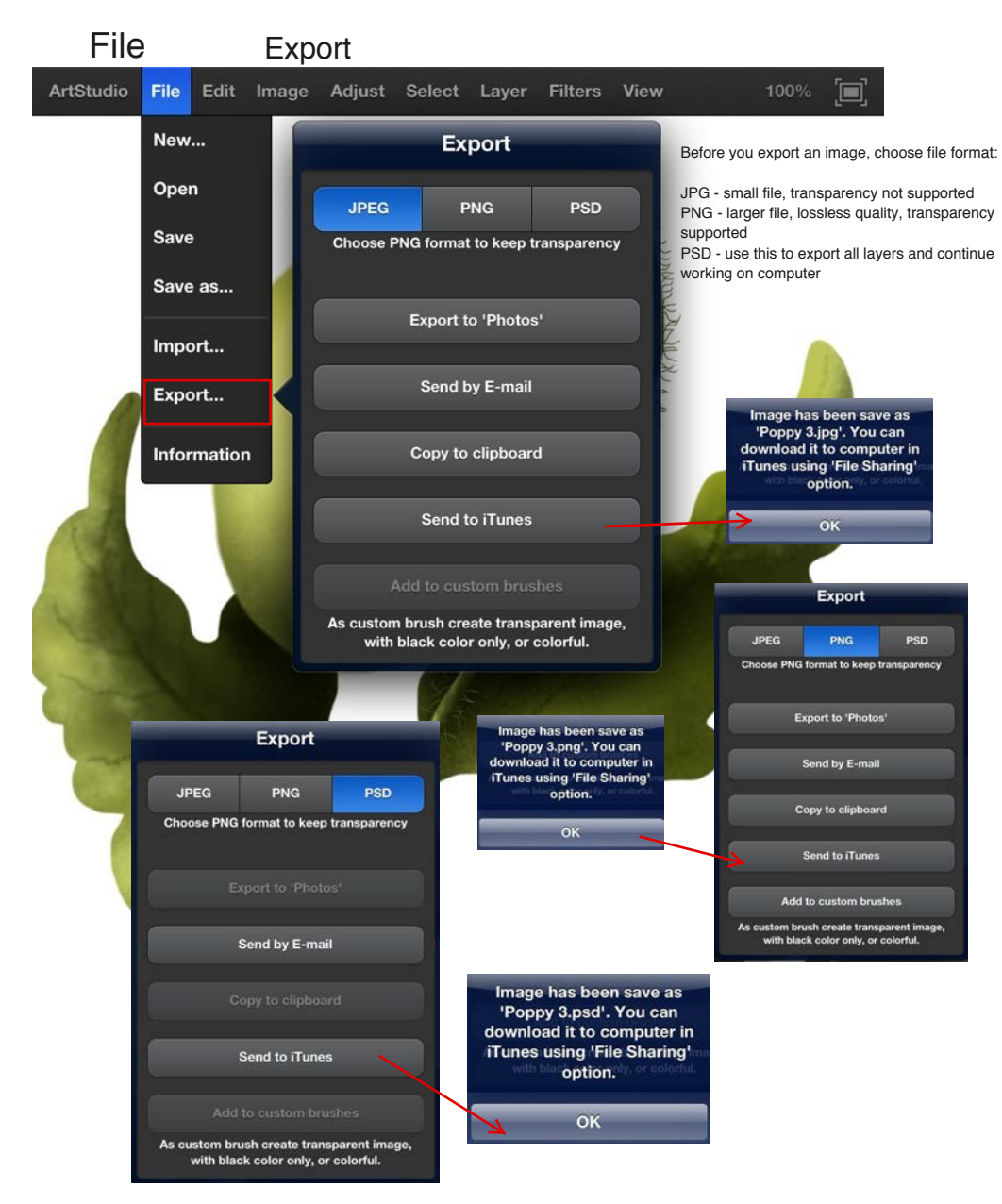

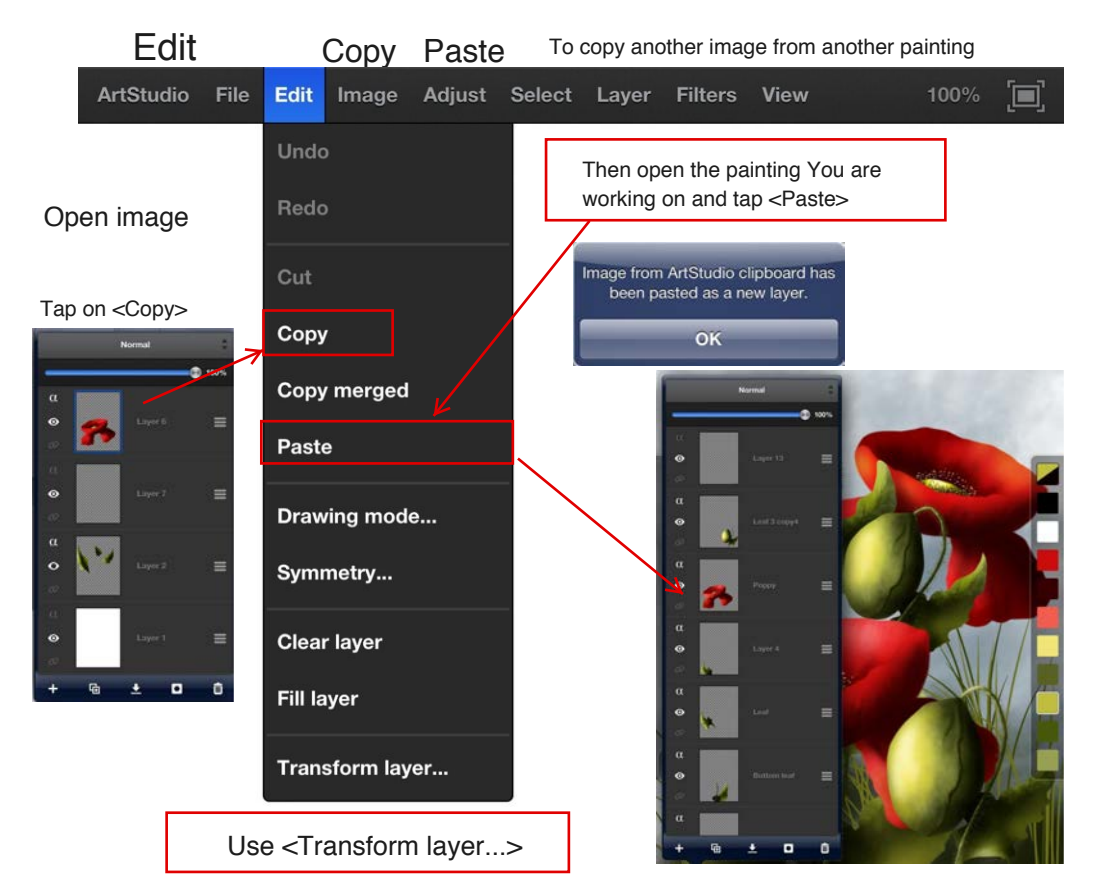

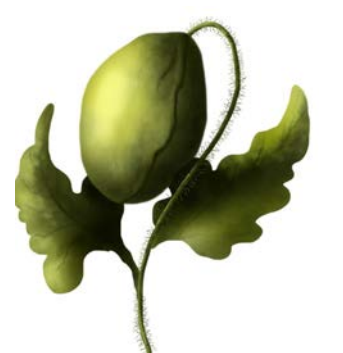

In this example I pasted the Bud three times

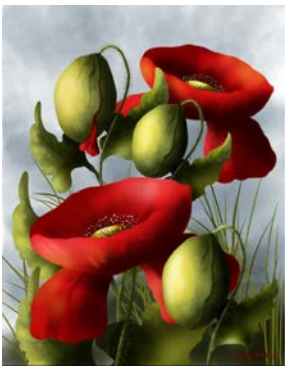

#### Edit

#### Drawing mode

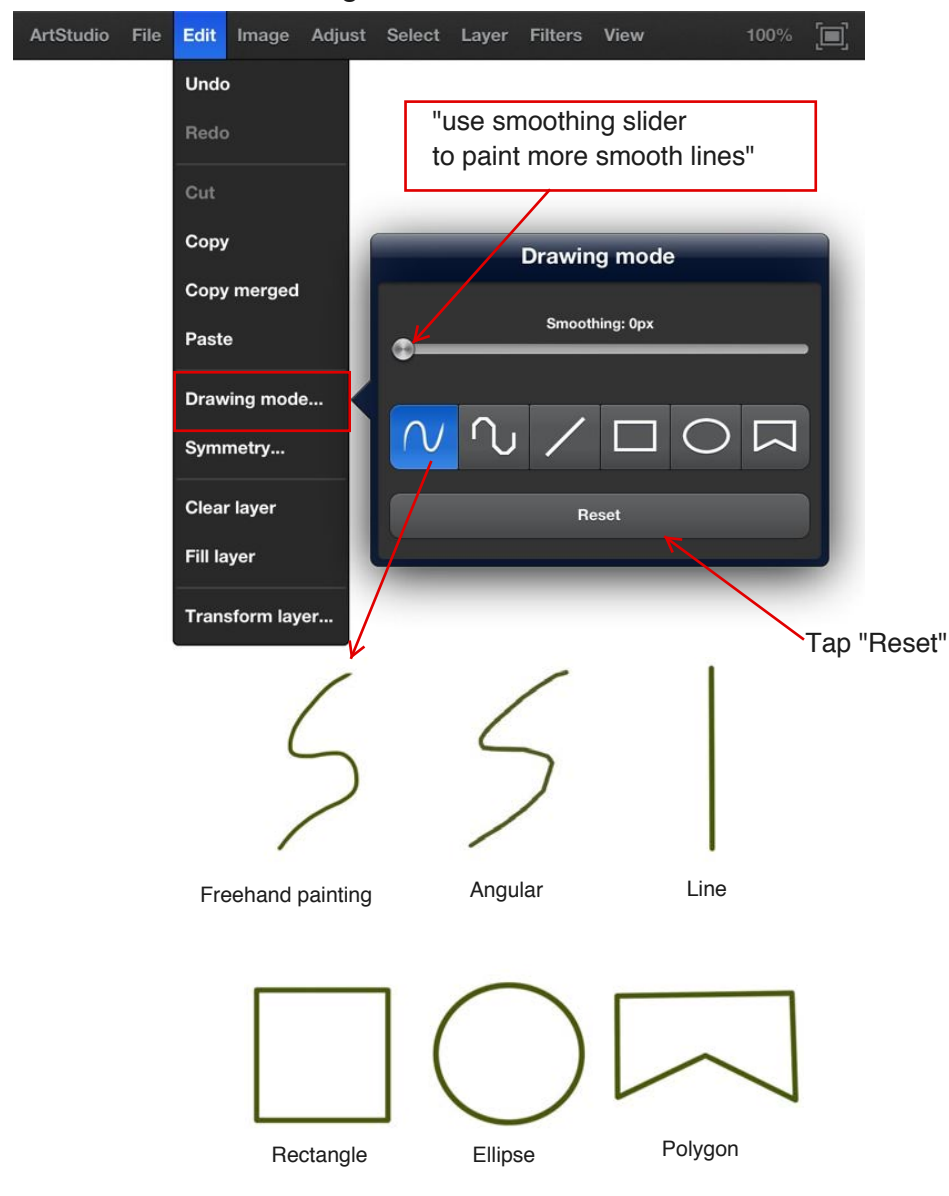

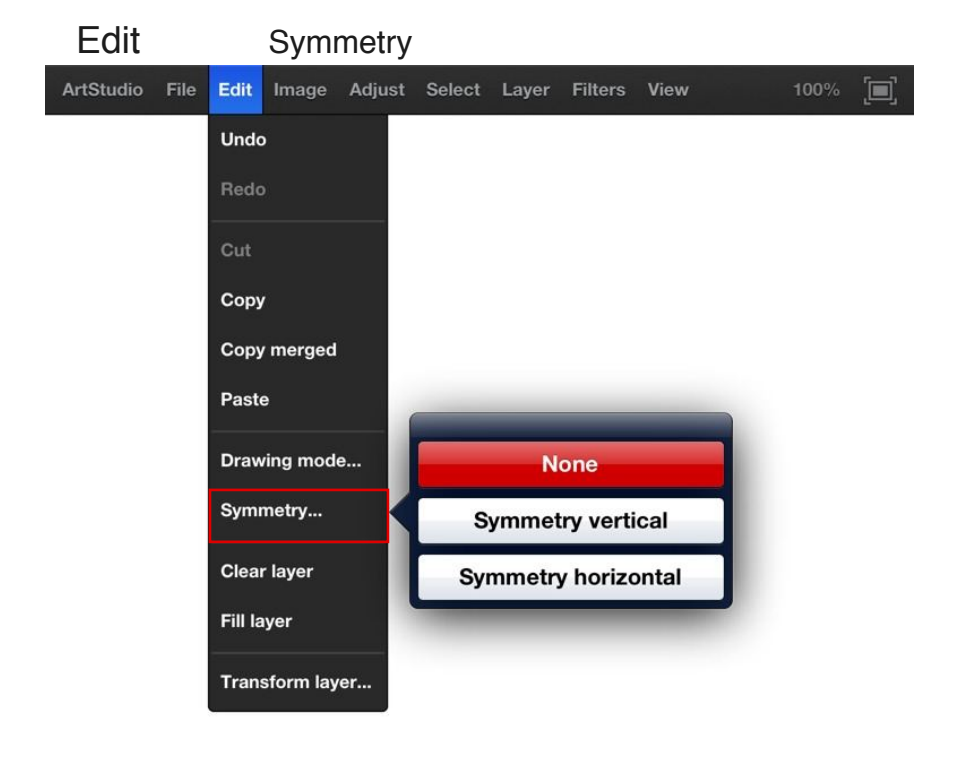

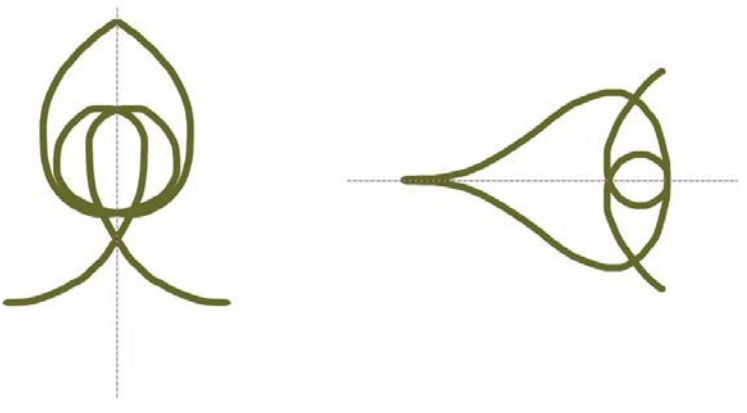

Symmetry vertical

Symmetry horizontal

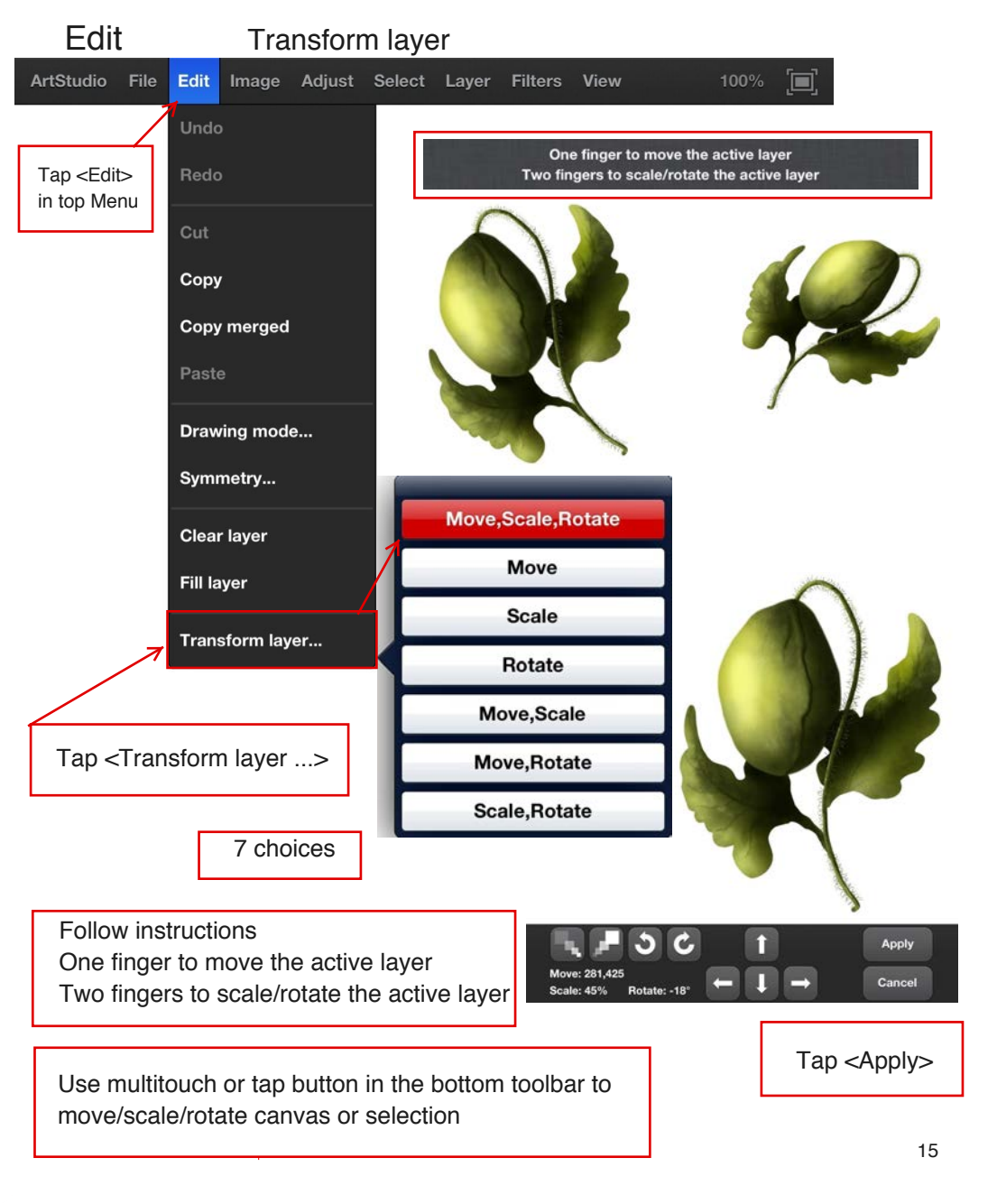

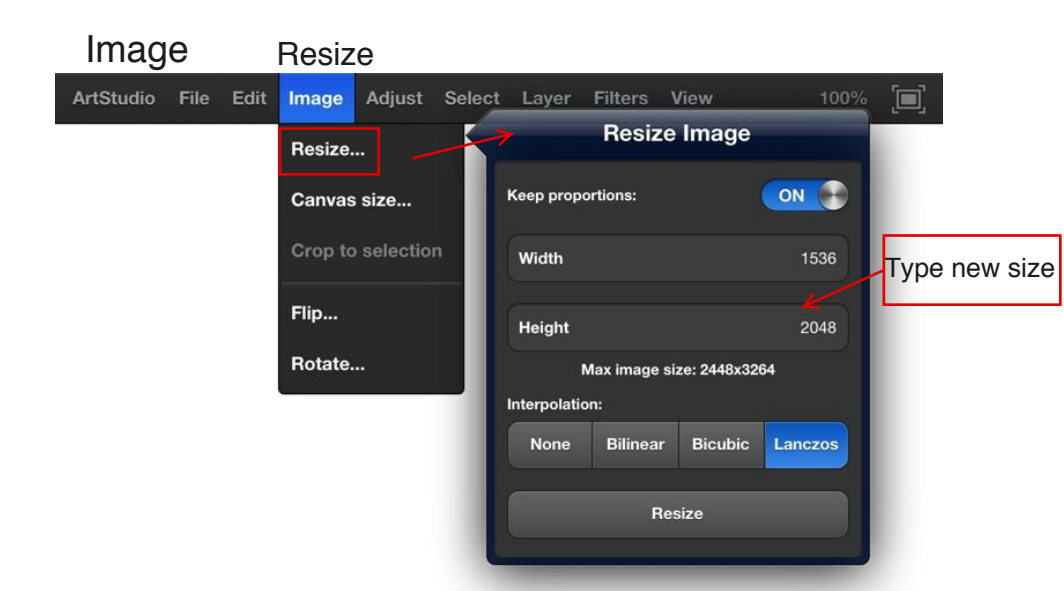

| Resize Image  |              |                                        |         |  |  |  |  |  |  |  |
|---------------|--------------|----------------------------------------|---------|--|--|--|--|--|--|--|
| Keep propo    |              |                                        |         |  |  |  |  |  |  |  |
| Width         | Width        |                                        |         |  |  |  |  |  |  |  |
| Height        | Height       |                                        |         |  |  |  |  |  |  |  |
| м             | lax image si | ze: 2448x326                           | 64      |  |  |  |  |  |  |  |
| Interpolation | n:           |                                        |         |  |  |  |  |  |  |  |
| None          | Bilinear     | Bicubic                                | Lanczos |  |  |  |  |  |  |  |
| Resize        |              |                                        |         |  |  |  |  |  |  |  |
|               |              |                                        |         |  |  |  |  |  |  |  |
|               |              | Tap <f< td=""><td>Resize&gt;</td></f<> | Resize> |  |  |  |  |  |  |  |

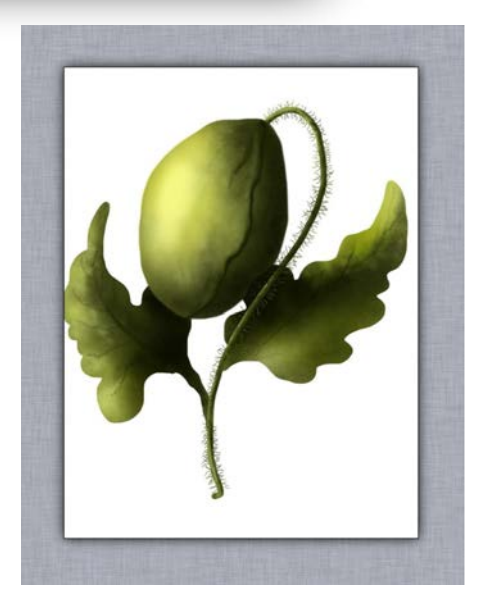

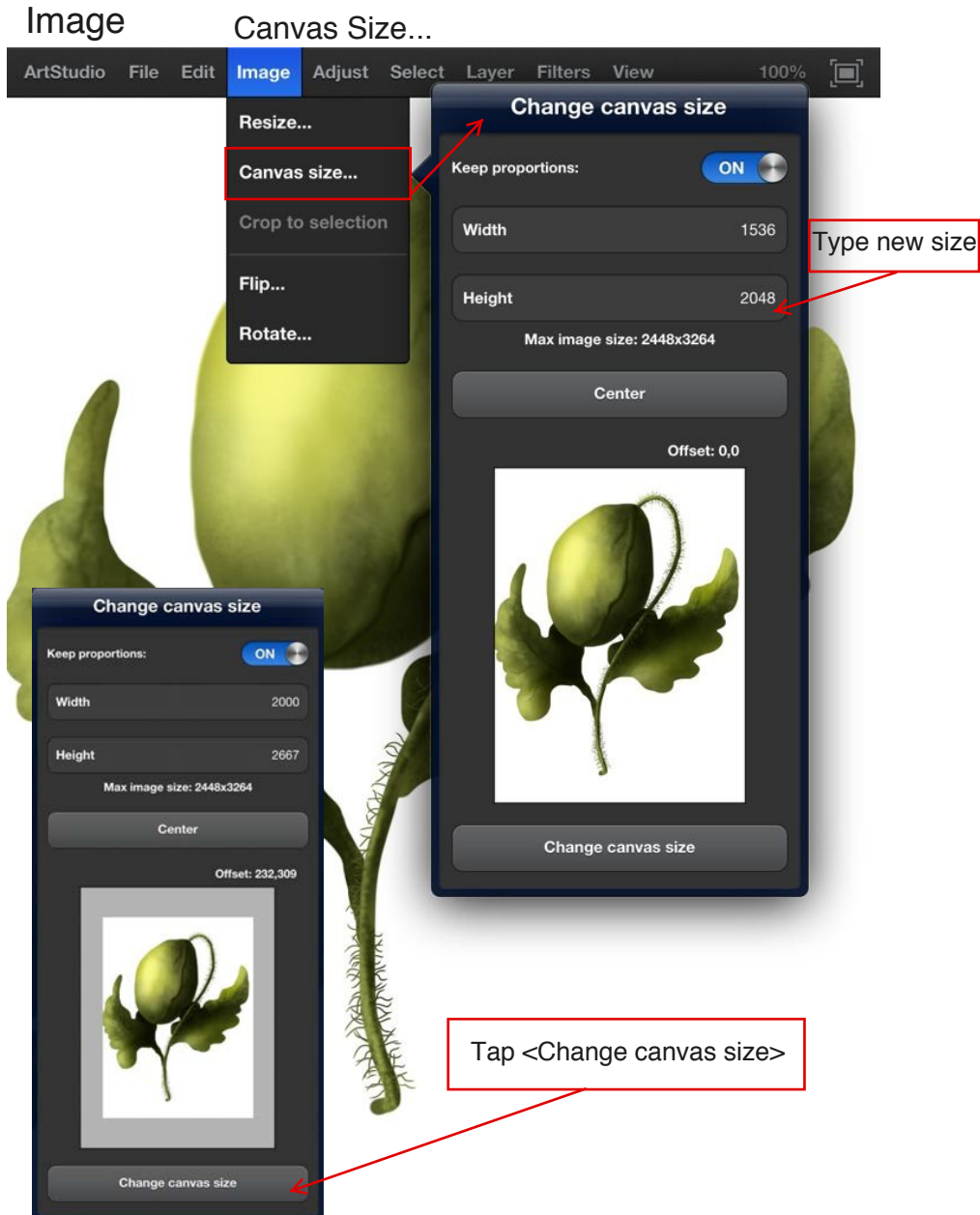

### Adjust

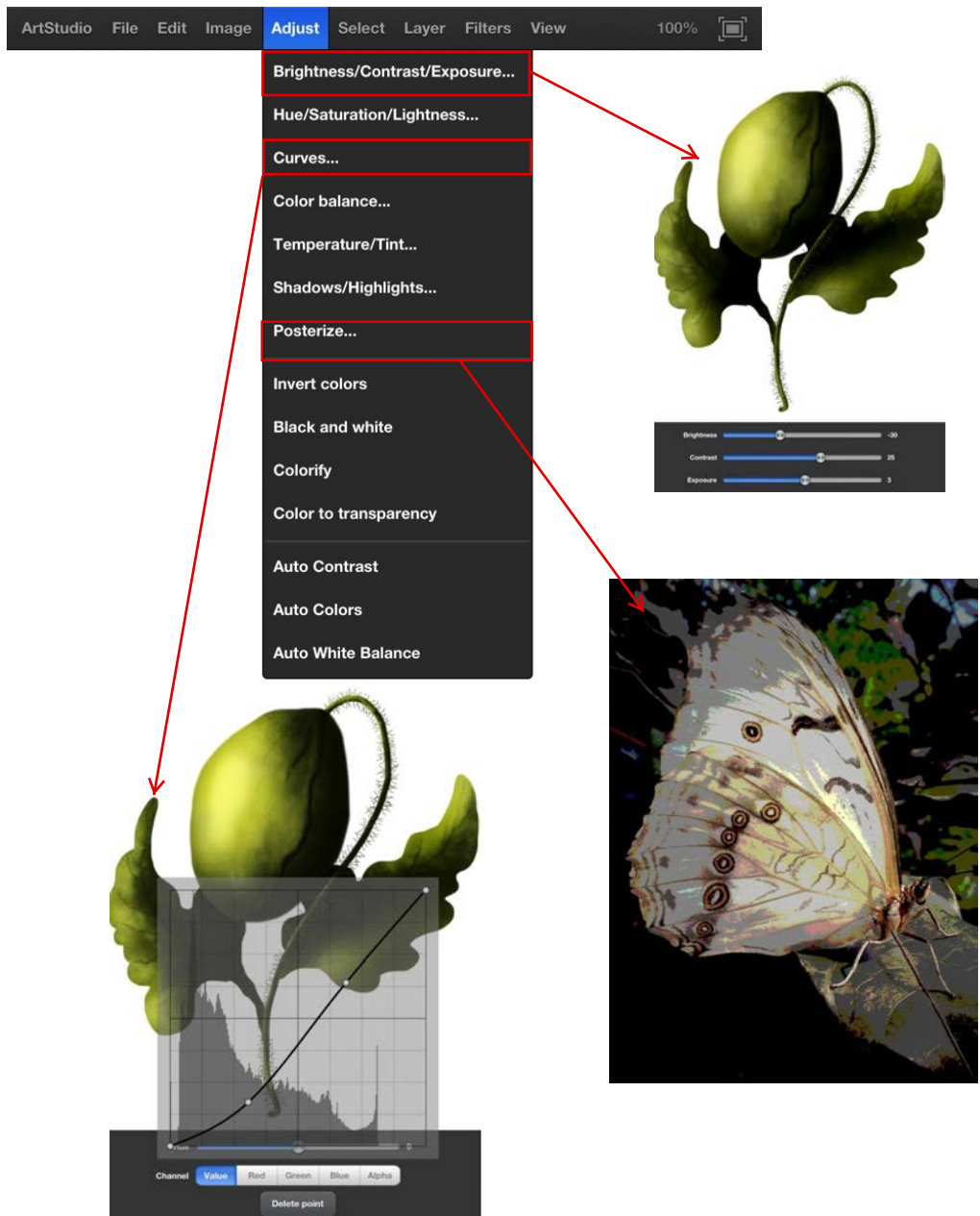

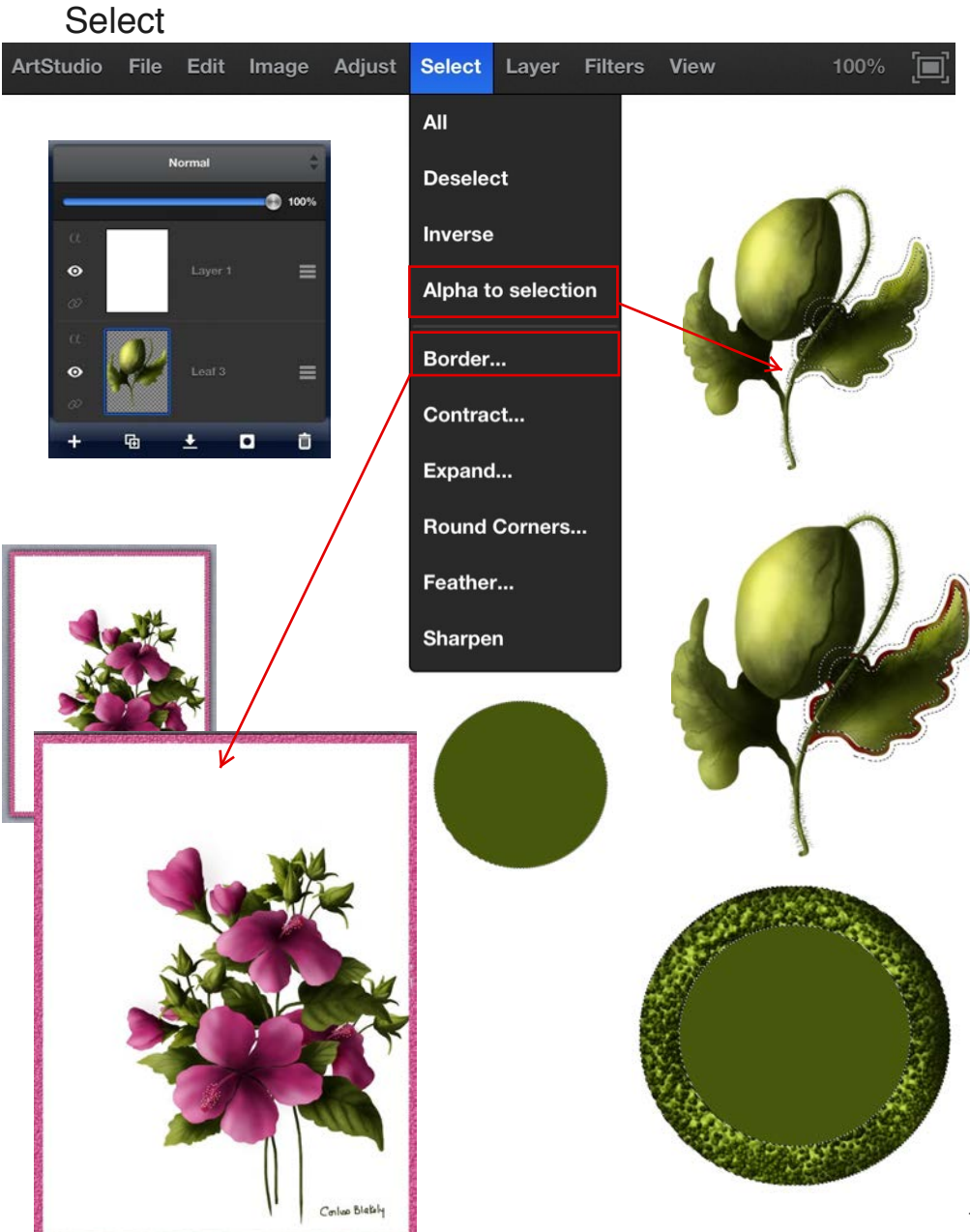

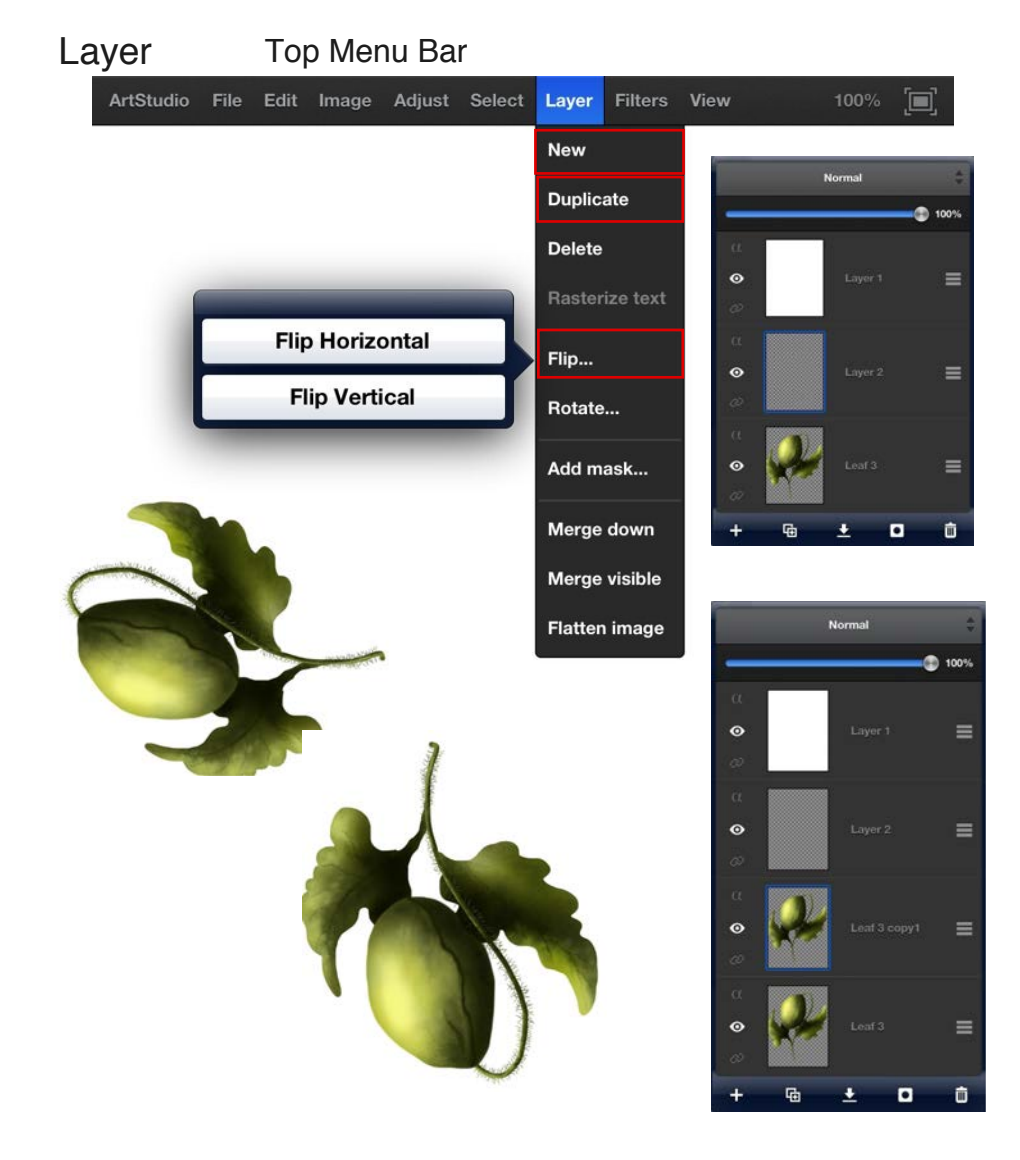

#### Next page explains Layers in the Bottom Toolbar

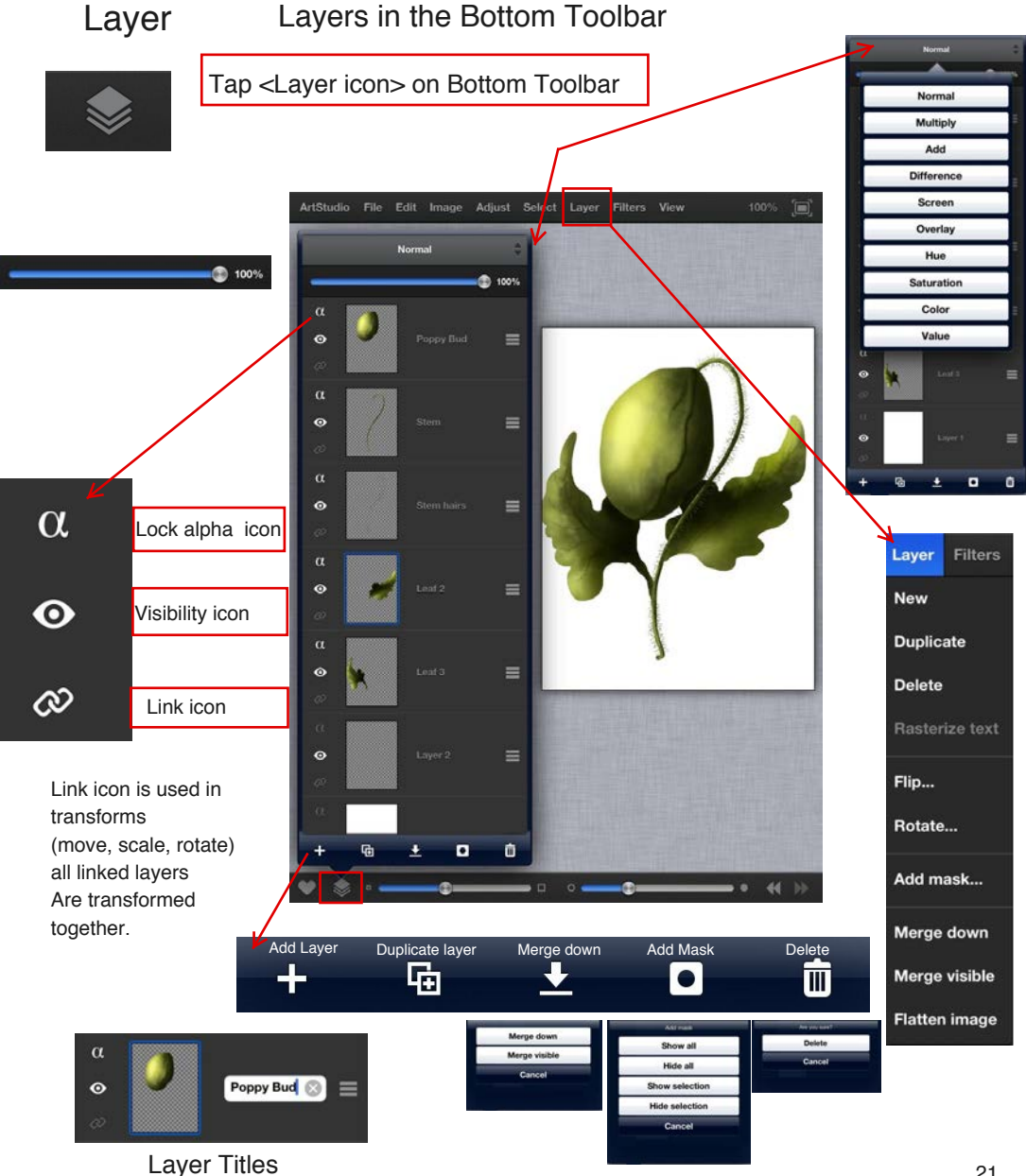

#### Layer

#### Lock alpha

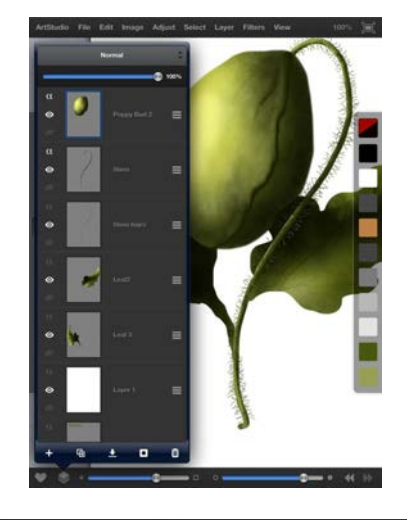

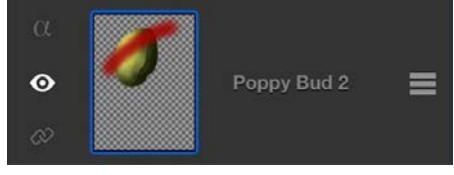

When layer has "lock alpha" enabled, you can modify on pixels colors, not its transparency

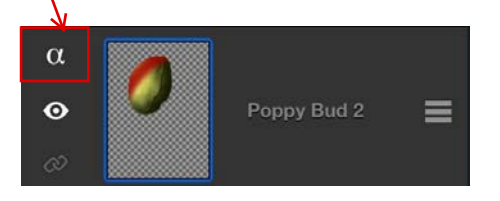

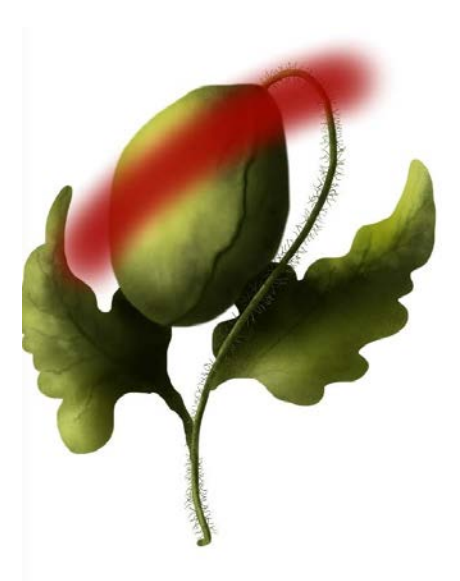

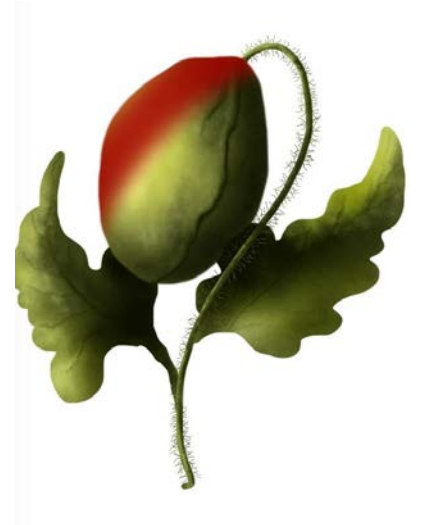

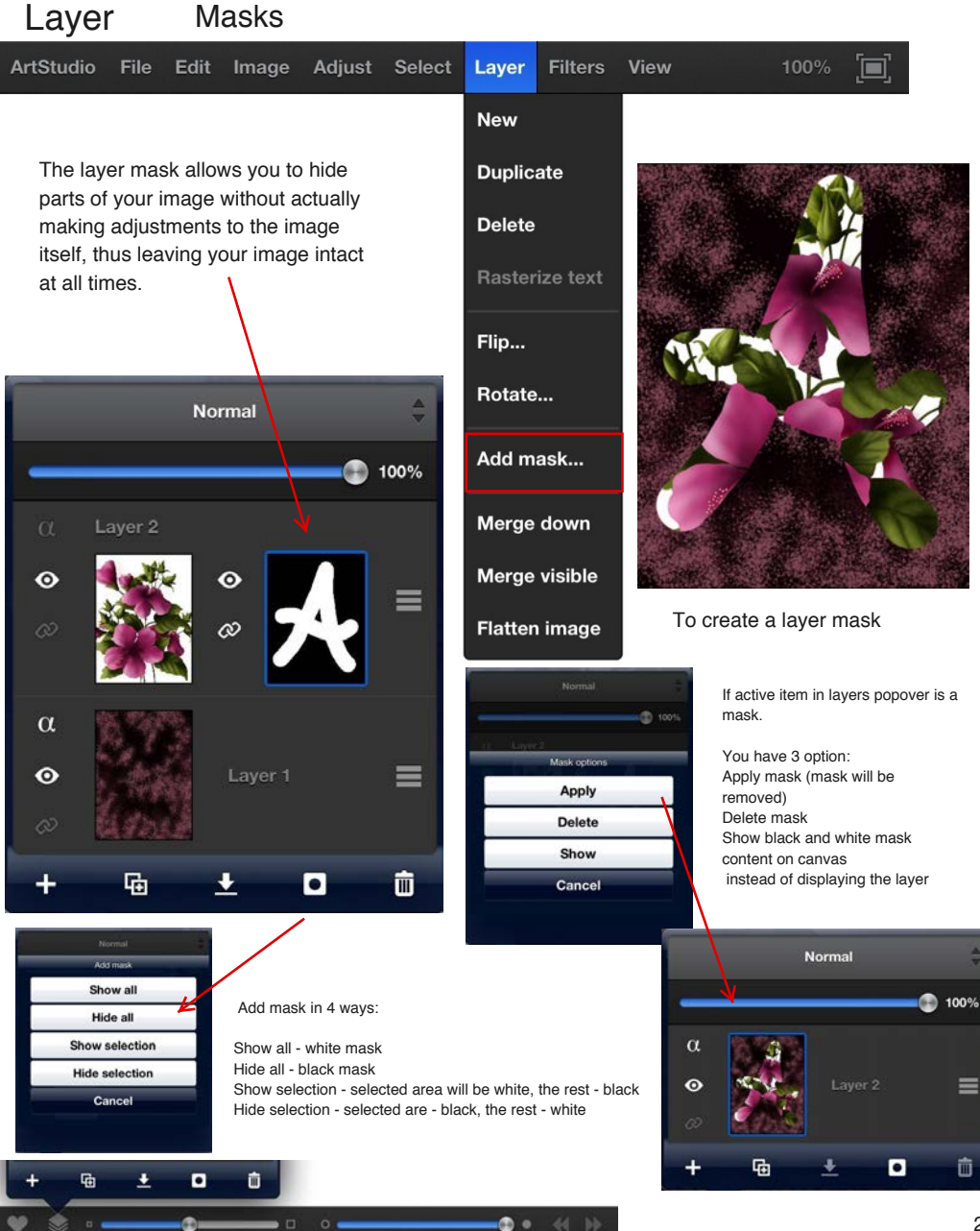

# Filters ArtStudio File Edit Image Adjust Select Layer Filters View 100% [] Blur Gaussian blur... Motion blur...

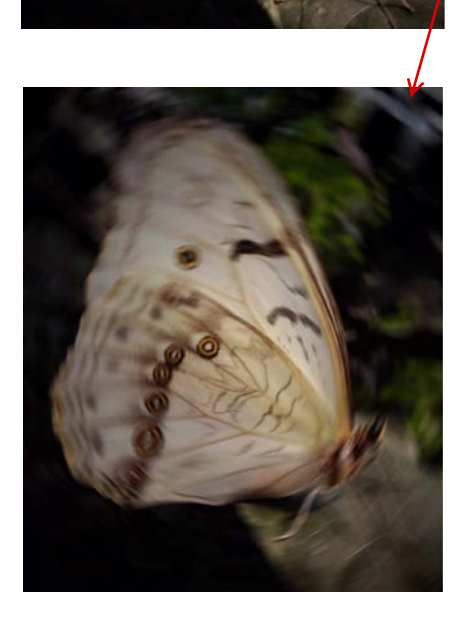

Radial blur... Zoom blur... Pixelize... Sharpen... Unsharp mask... Add noise... Render clouds... Edge detect Emboss Add border... Add vignette... Sepia

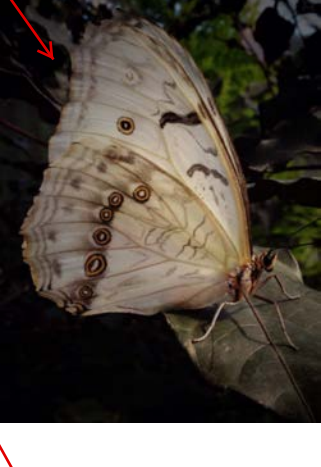

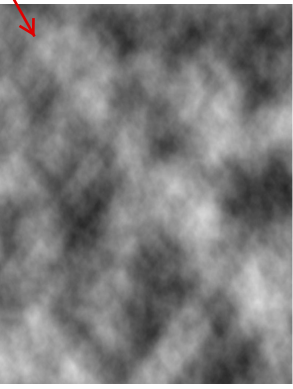

#### View

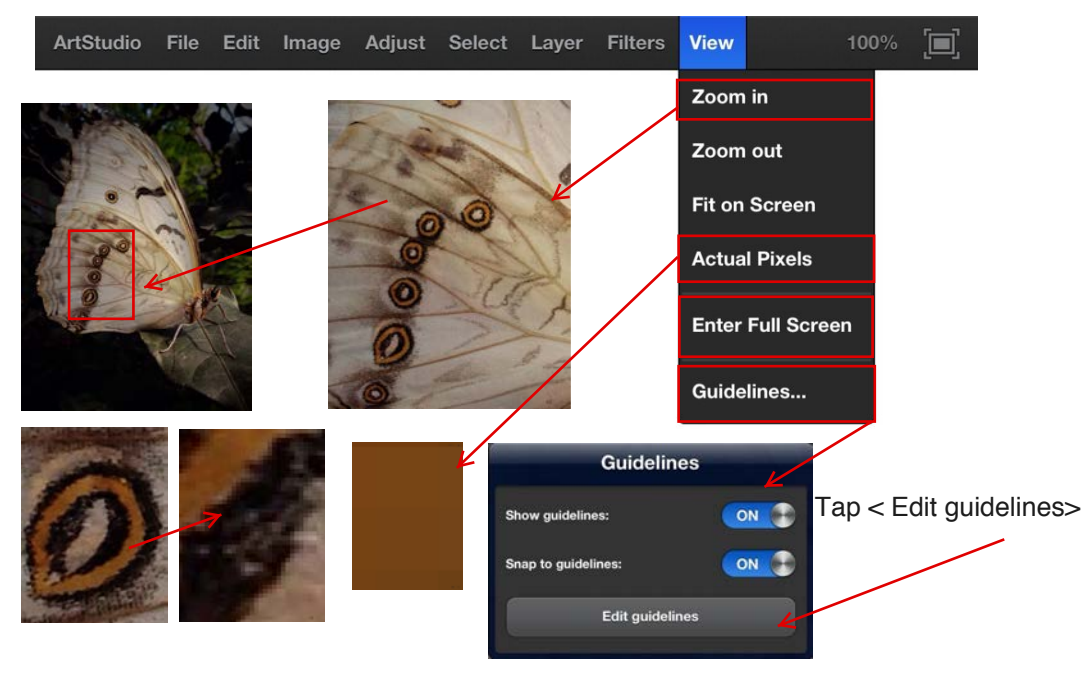

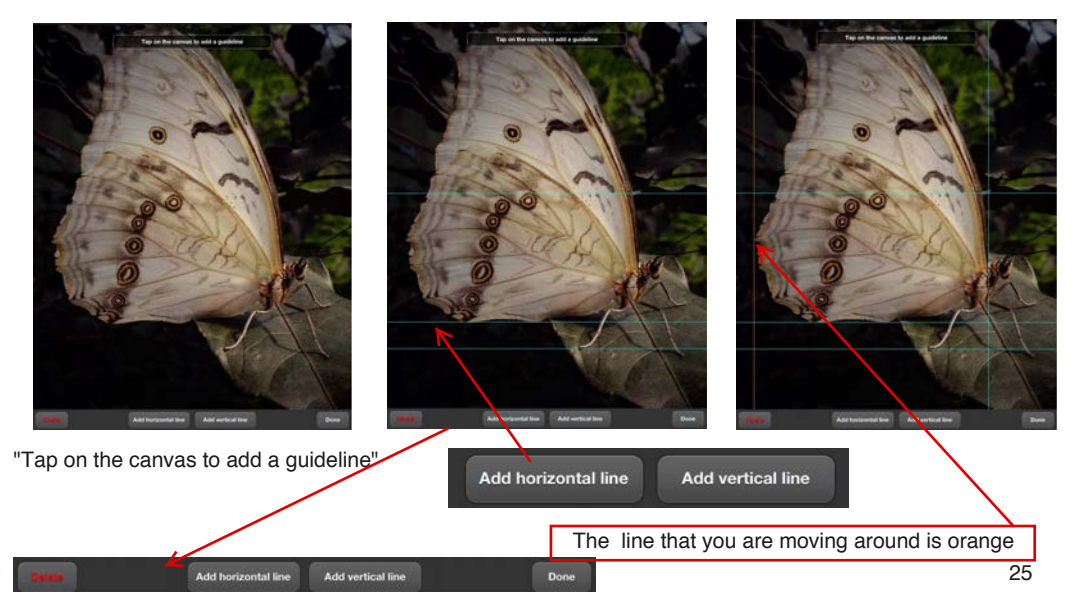

## Left Toolbar

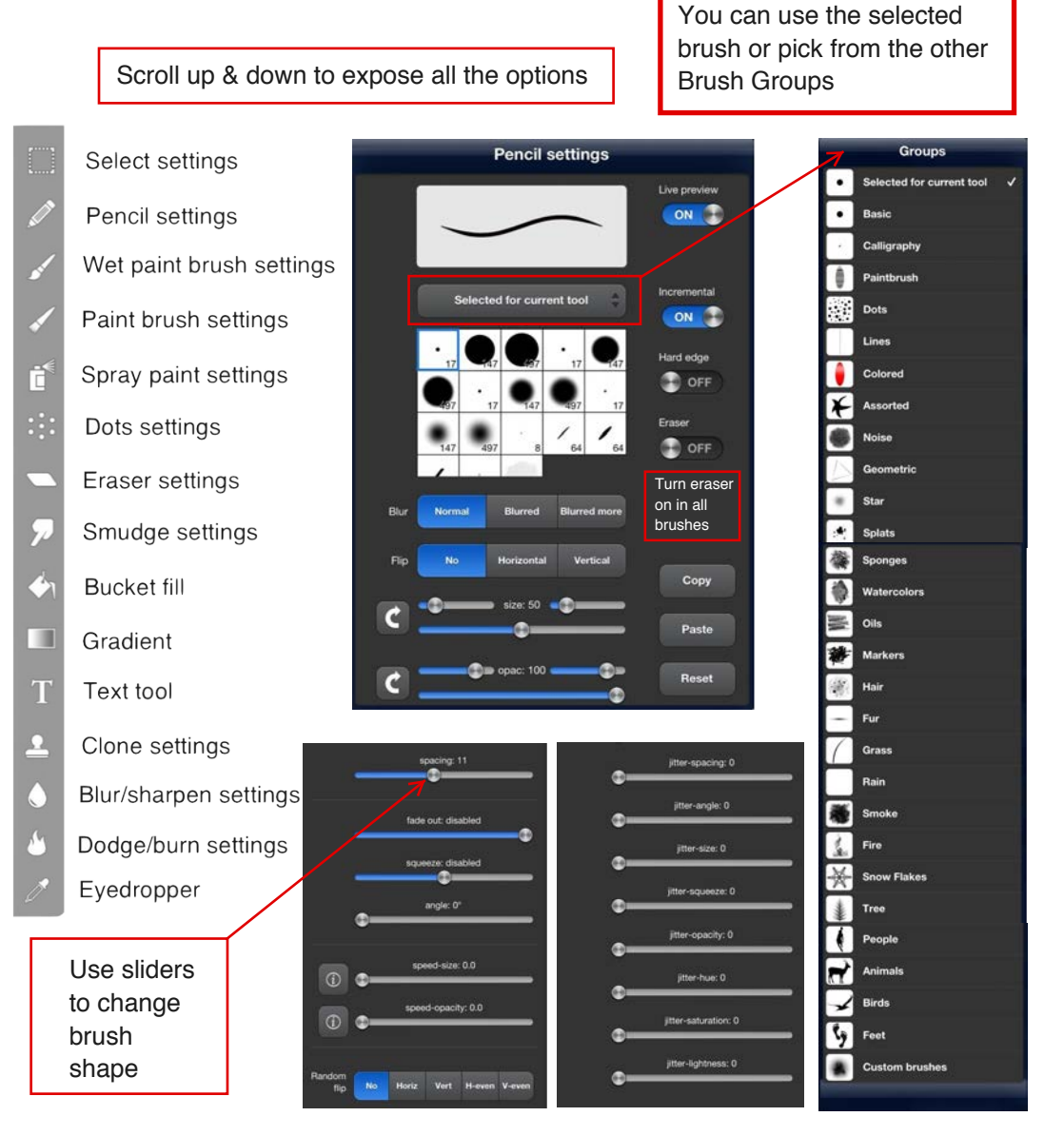

Select settings The selection tools allow you to select a part of your image

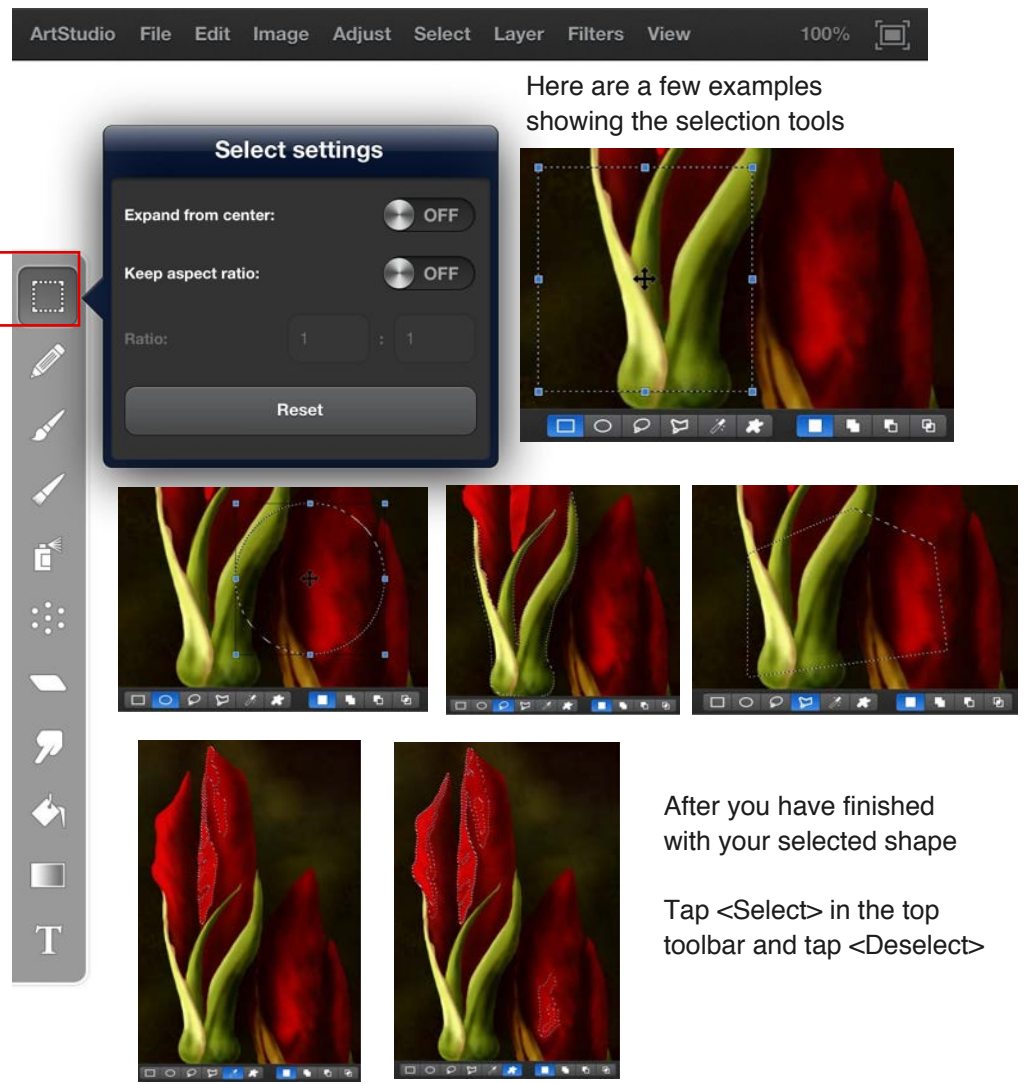

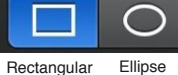

Ellipse Lasso

5

Polygon Wand

//:

Select by Color

Replace

Add

Subtract Intersect 27

G

#### Pencil settings

.

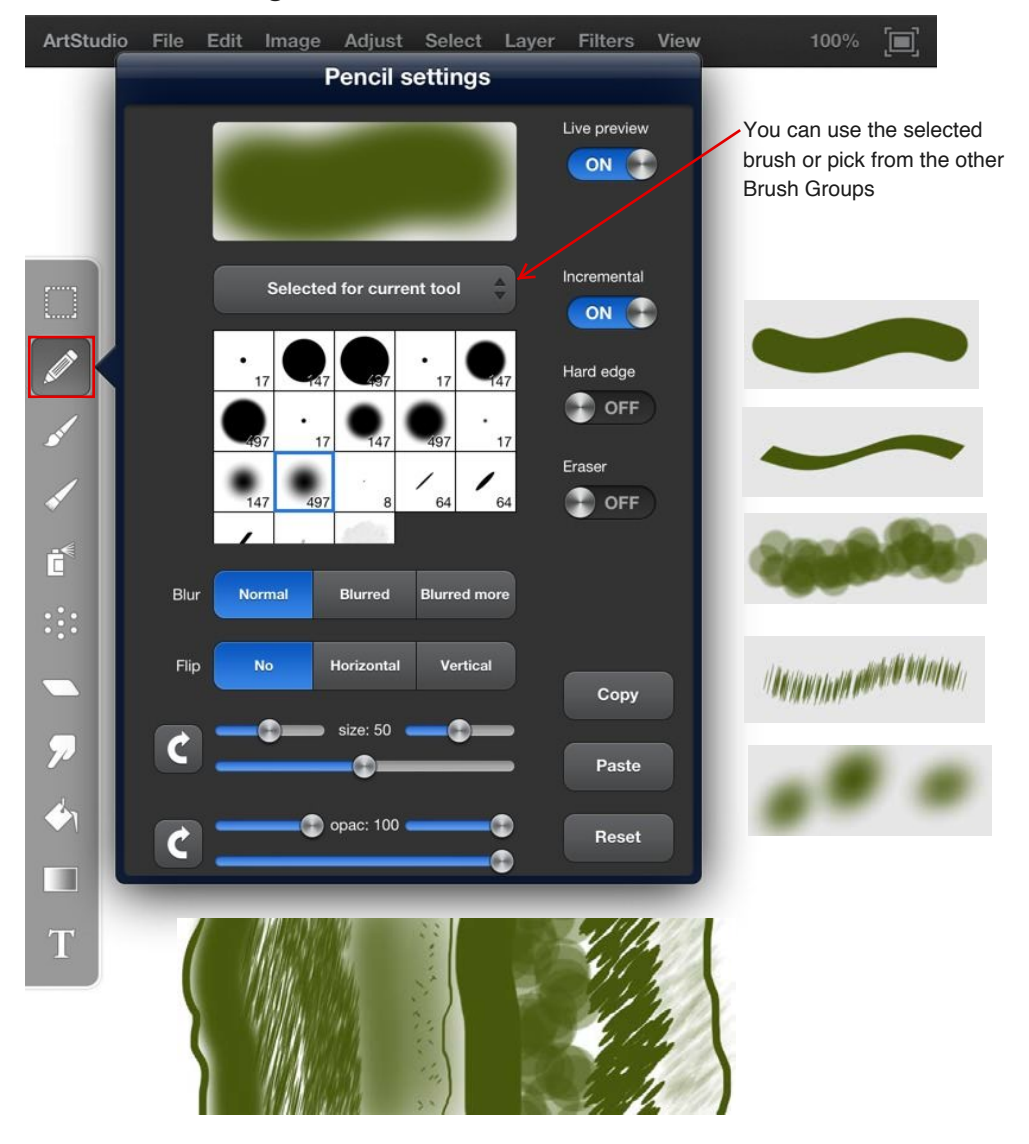

0

.

#### Wet paint brush settings

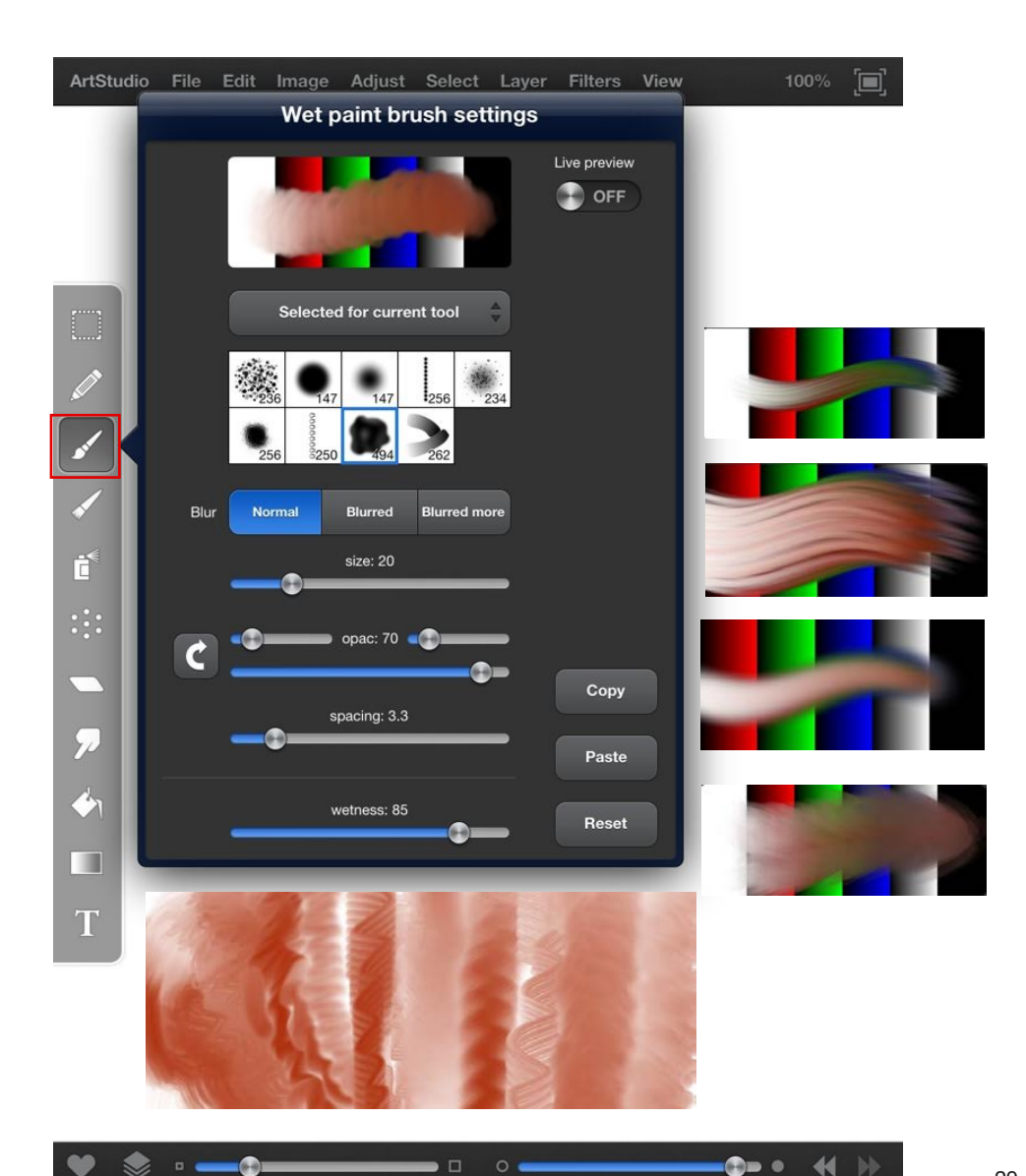

### Paint brush settings

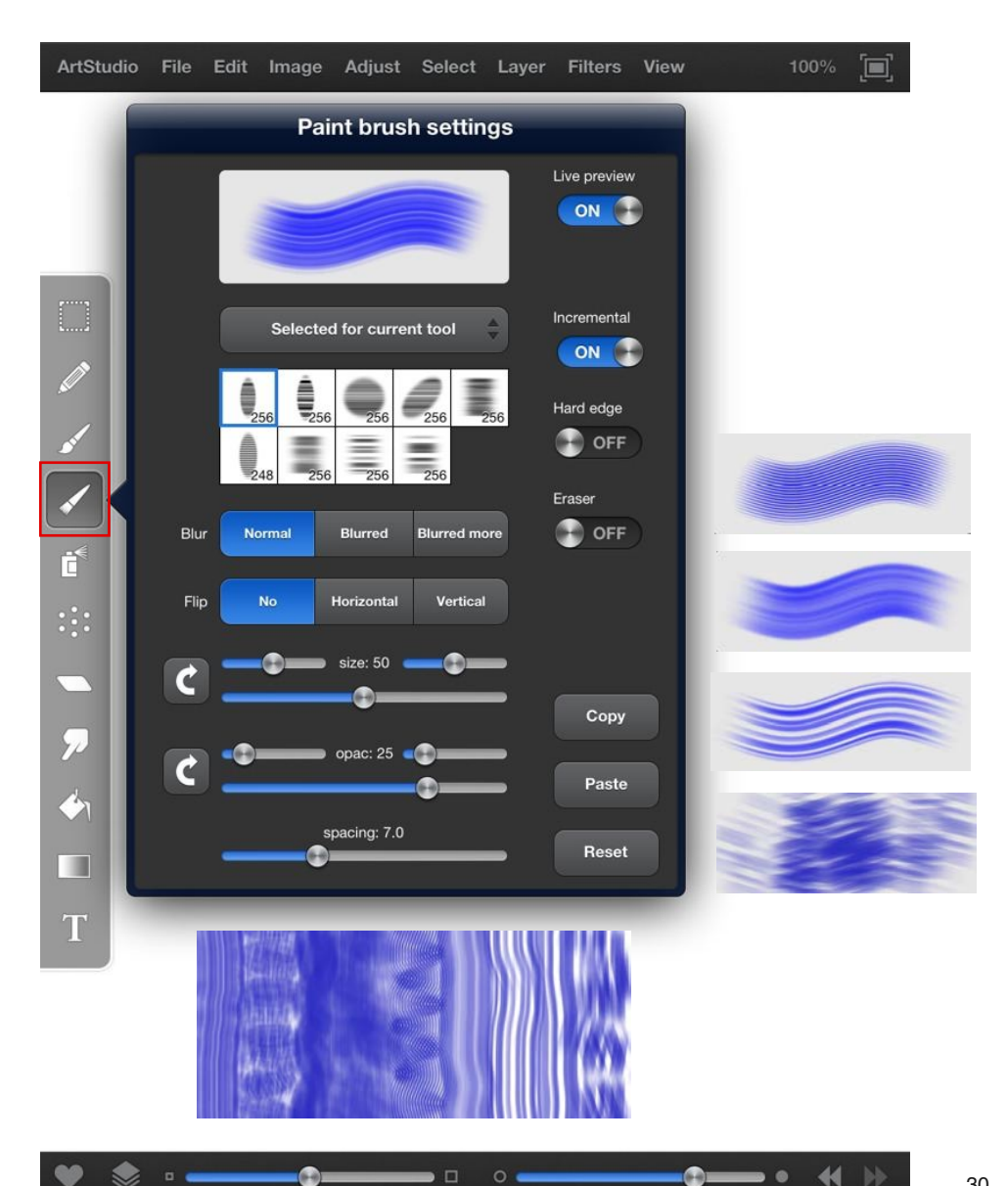

0

. .

#### Paint Brush

Using the Colored Brushes

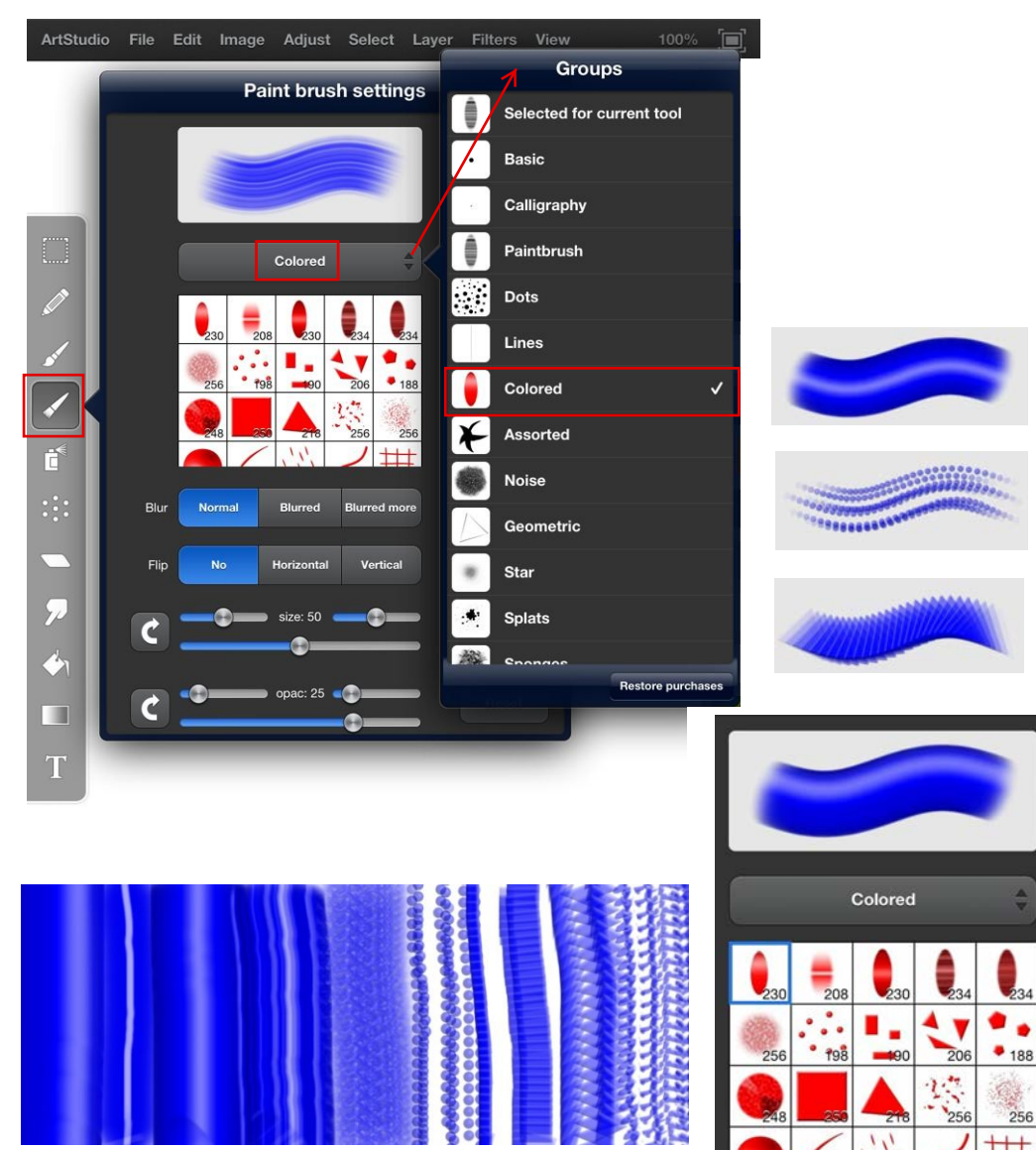

÷

234

### Spray paint settings

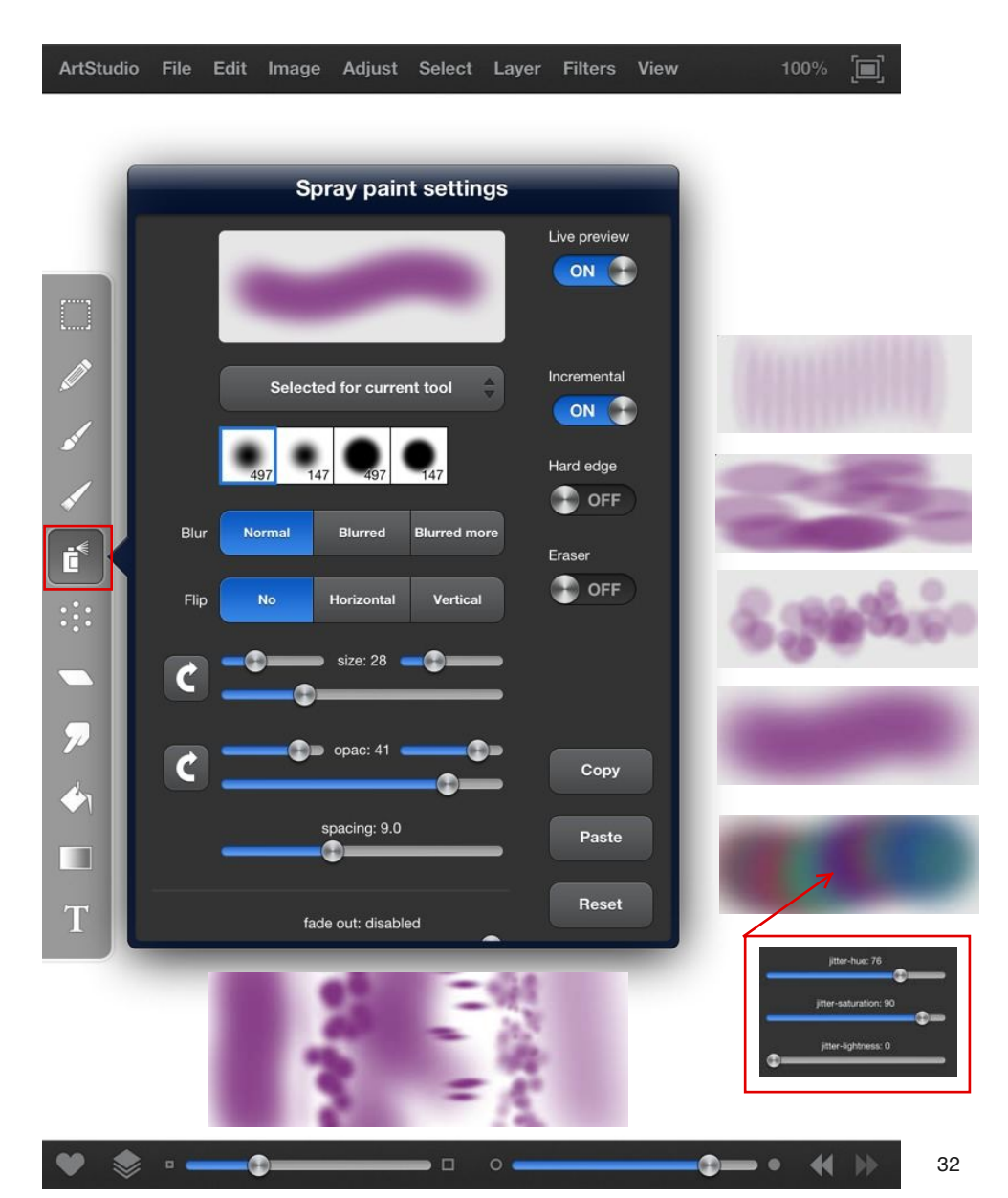

#### Dots settings

| ArtStudio | File | Edit | Image | Adjust | Select | Layer | Filters | View | 100% |  |
|-----------|------|------|-------|--------|--------|-------|---------|------|------|--|
|-----------|------|------|-------|--------|--------|-------|---------|------|------|--|

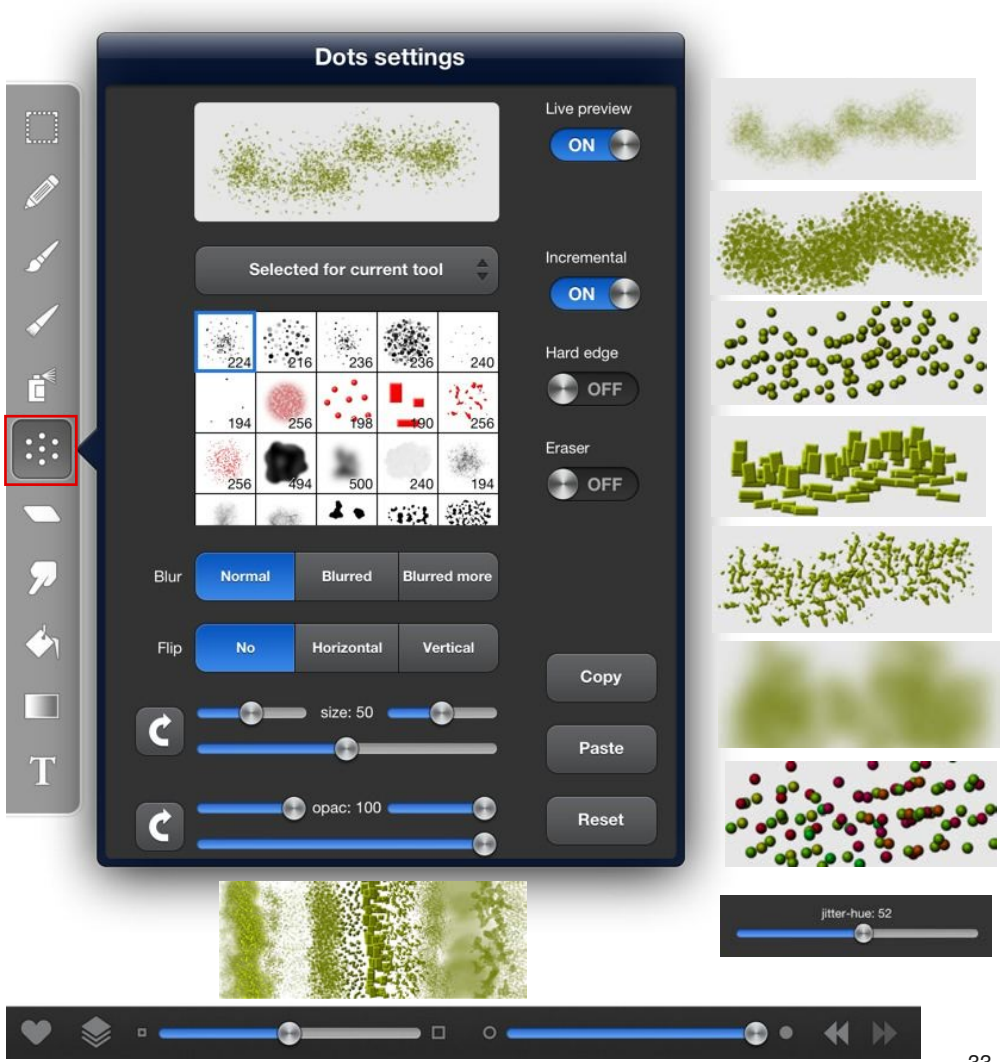

### Eraser settings

| ArtStudio | File | Edit | Image | Adjust | Select | Layer | Filters | View | 100% [ |
|-----------|------|------|-------|--------|--------|-------|---------|------|--------|
|-----------|------|------|-------|--------|--------|-------|---------|------|--------|

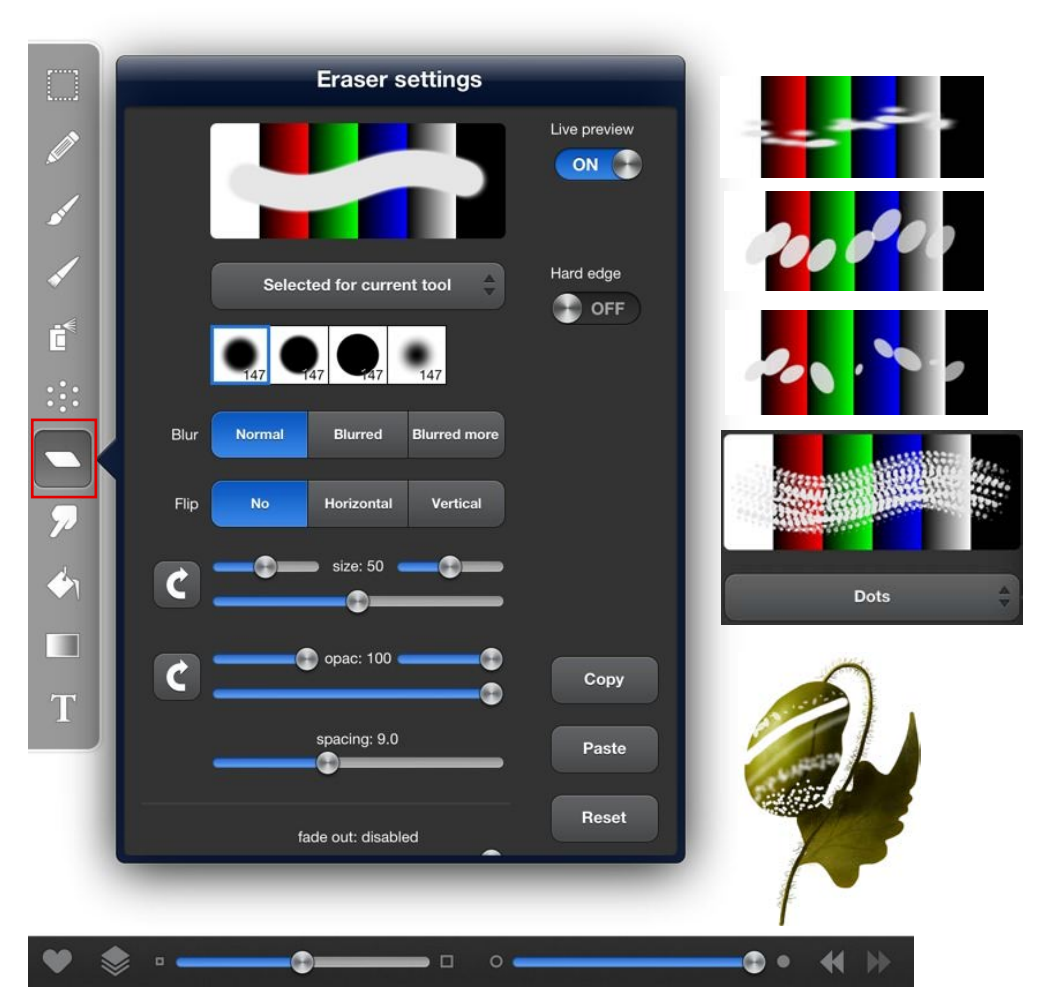

# Smudge settings

ے 🔹 🃚

| ArtStudio                                    | File | Edit | Image    | Adjust                                                                                                    | Select    | Layer        | Filters | View | 100% |  |
|----------------------------------------------|------|------|----------|----------------------------------------------------------------------------------------------------|-----------|--------------|---------|------|------|--|
|                                              |      |      |          |                                                                                                    |           |              |         |      |      |  |
|                                              |      |      | Sn       | nudge set                                                                                                    | ttings    |              |         |      |      |  |
| ł                                            |      |      | 5        |                                                                                                    | Ş         | Live preview | ò       |      |      |  |
| L                                            |      |      | Selected | for current to                                                                                                    | iol 🔶 Ioi |              |         |      |      |  |
|                                              |      |      | 147      | 1. Sec. 1. Sec. 1. Sec | 4 256     |              |         | 1    |      |  |
| ST                                           |      | Blur | Normal   | Blurred Blu                                                                                                    | rred more |              |         |      |      |  |
| •                                            |      | -    | 0        | pac: 100                                                                                                    | -         |              |         | 2    |      |  |
|                                              |      | -    | sp       | acing: 4.0                                                                                                    | -•        |              |         |      |      |  |
| :::                                          | -    | -    | -•       |                                                                                                    | _         | Сору         |         |      |      |  |
|                                              |      |      |          | tness: 40                                                                                                    | —         | Paste        |         |      |      |  |
| 7                                            |      | -    | squei    | ze: disabled                                                                                                    | —         | Reset        |         |      |      |  |
| <ul> <li>♦1</li> <li>□</li> <li>T</li> </ul> | (    |      |          |                                                                                                    | (         | Ĵ            | 2       |      |      |  |
|                                              |      | 1    |          | 2                                                                                                    |           | K            |         |      |      |  |

. .

### Bucket fill settings ArtStudio File Edit Image Adjust Select Layer Filters View 100

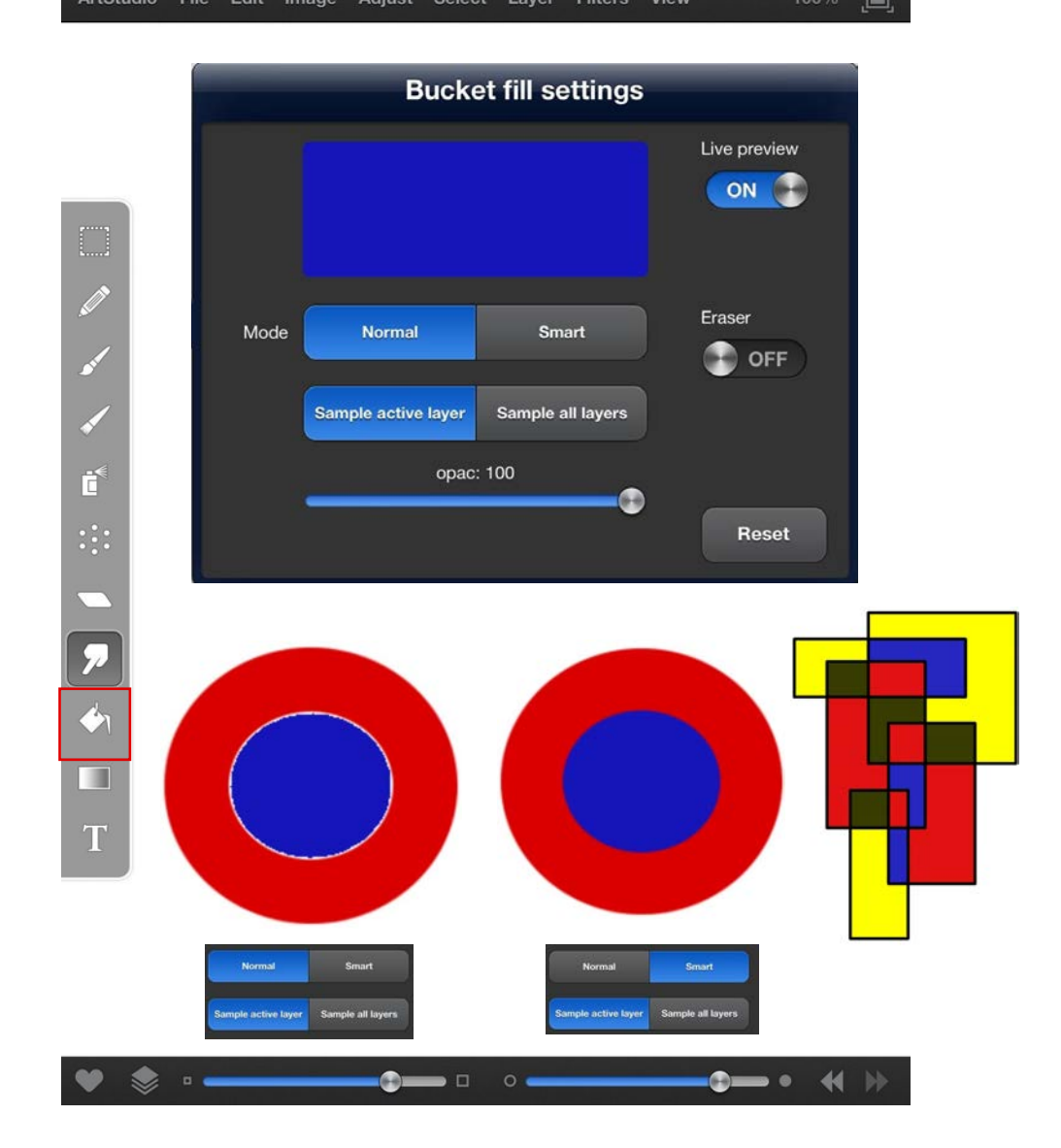

### Gradient settings

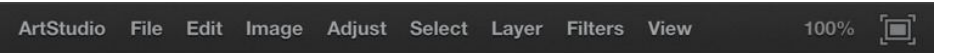

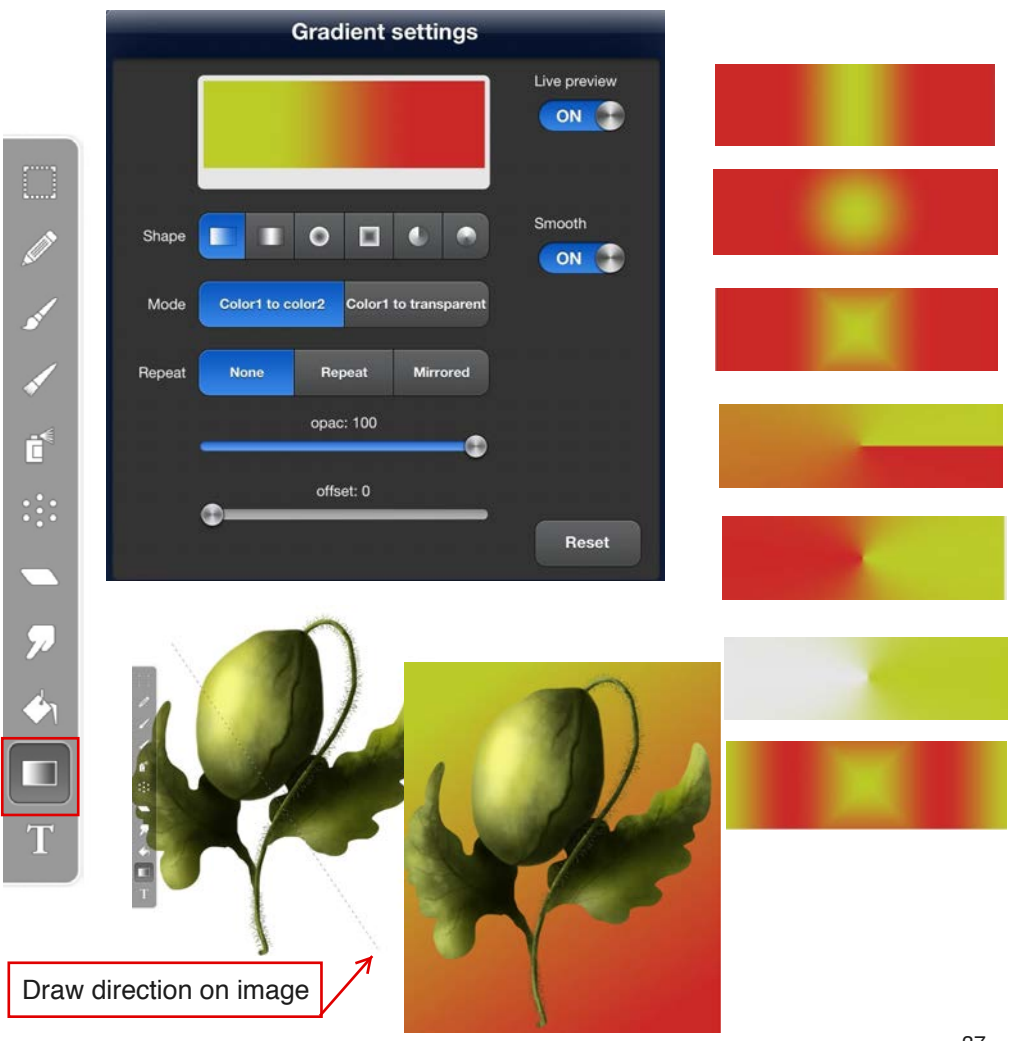

0

П

×

col1 to col2 col1 to trans

## Dodge/Burn Settings

| ArtStudio      | File  | Edit                   | Image       | Adjust       | Select   | Layer               | Filters     | View |   | 100%  |      |
|----------------|-------|------------------------|-------------|--------------|----------|---------------------|-------------|------|---|-------|------|
|                | 4     |                        |             |              |          |                     |             |      |   |       |      |
| Ċ <sup>€</sup> | 7     | ~                      |             |              |          |                     |             | I    | 1 |       |      |
|                |       | 3                      | Do          | dge sett     | ings     |                     |             |      |   |       |      |
|                |       |                        |             |              |          | Live pre            | DFF         |      | 9 |       |      |
|                |       |                        | Selected fo | r ourront to |          | Increme             | ental       |      | • |       |      |
|                |       | <b>Q</b> <sub>47</sub> |             | 0<br>147     | 7 147    |                     |             |      |   | Dodge | Burn |
| Т              |       | 497                    |             |              |          |                     |             |      |   |       |      |
| <u>•</u>       | Blur  | Norr                   | nal Biu     | urred Blu    | red more | You car<br>"White c | i use<br>or |      | 1 |       |      |
| $\bigcirc$     | Flip  | N                      | b Hori      | zontal \     | /ertical | Current             | color"      |      |   |       |      |
|                | Mode  | Shad                   | ows Mid     | -tones Hi    | ghlights |                     | apy         |      |   |       |      |
| Ø.             | Color |                        | White       | Current      | color K  | Pa                  | iste        |      |   | γ     |      |
|                | C     | -                      | siz         | e: 50        |          | Re                  | eset        |      |   | 3     |      |
|                | _     |                        |             | oo: 7        | <u> </u> |                     |             |      |   | Dodge | Burn |

**••** 📢

Dodge

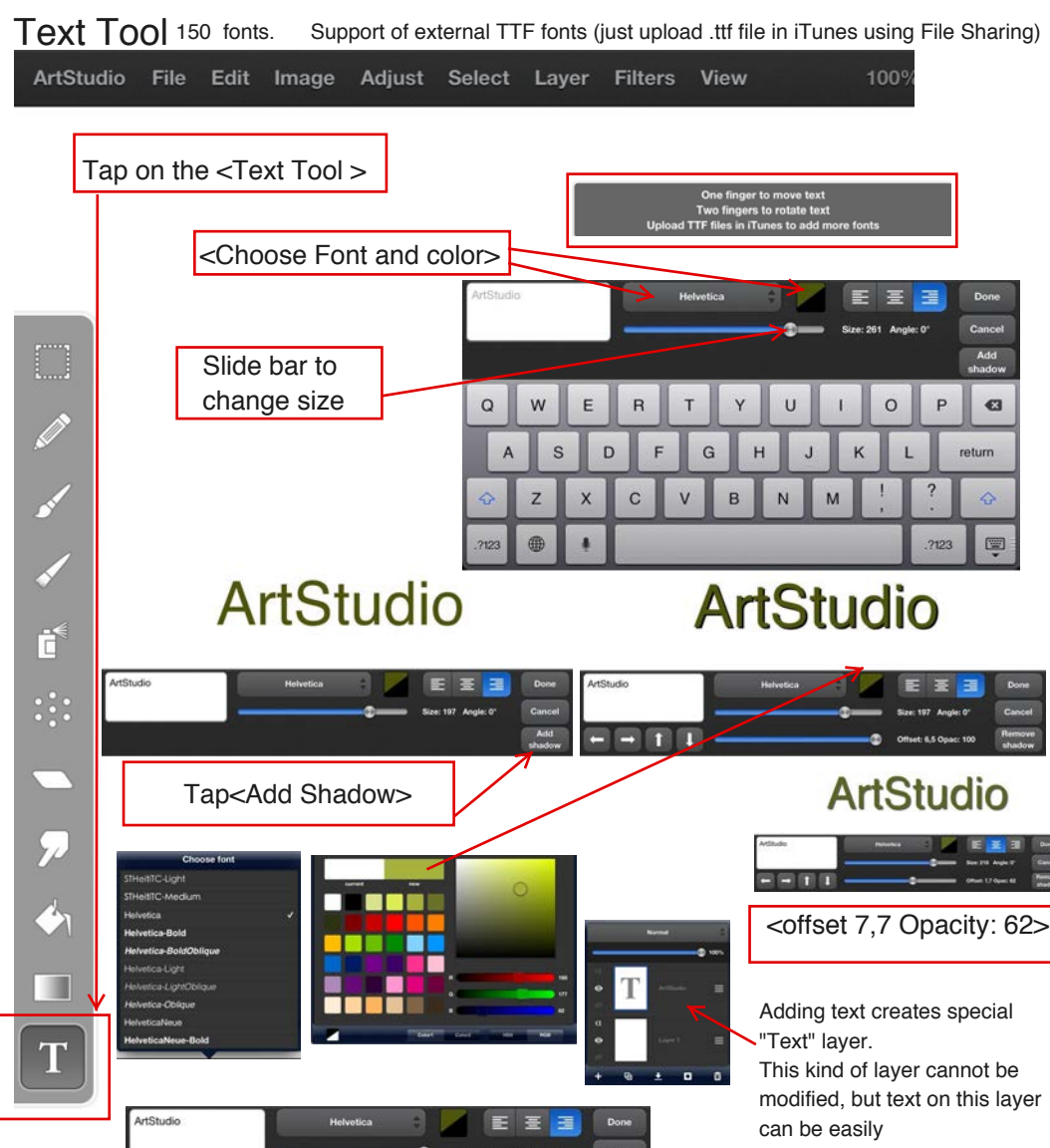

The <arrows> controls shadow placement

moved/scaled/rotated/changed font/ shadow etc using text tool.

To convert it to normal layer tap "Layer->Rasterize text"

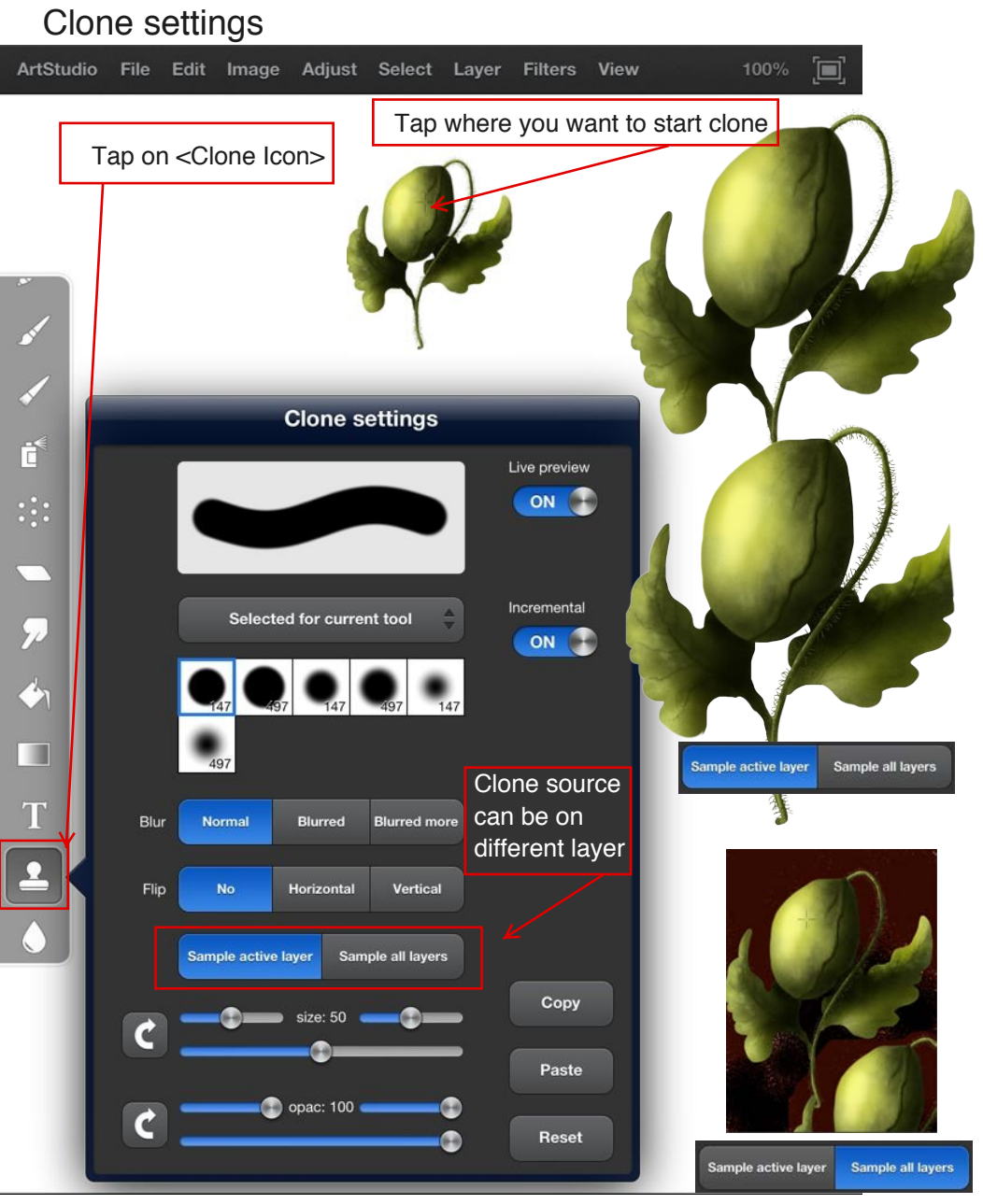

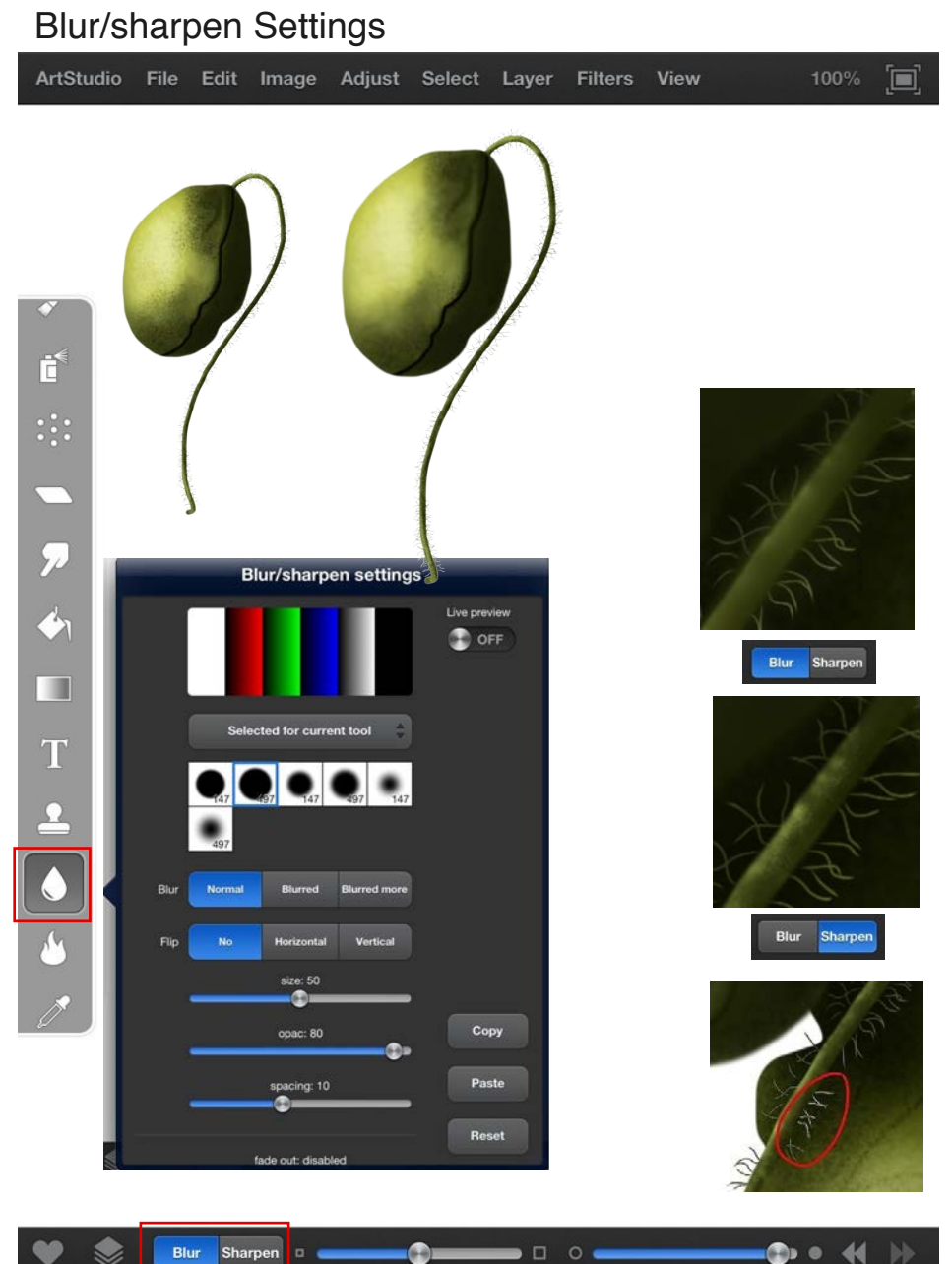

Blur Sharpen

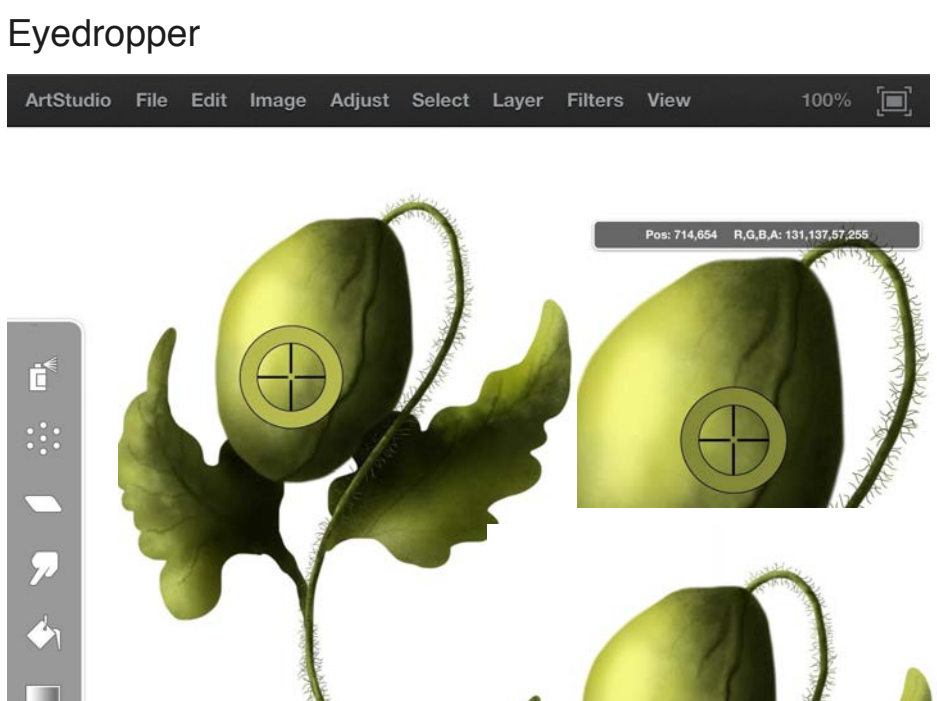

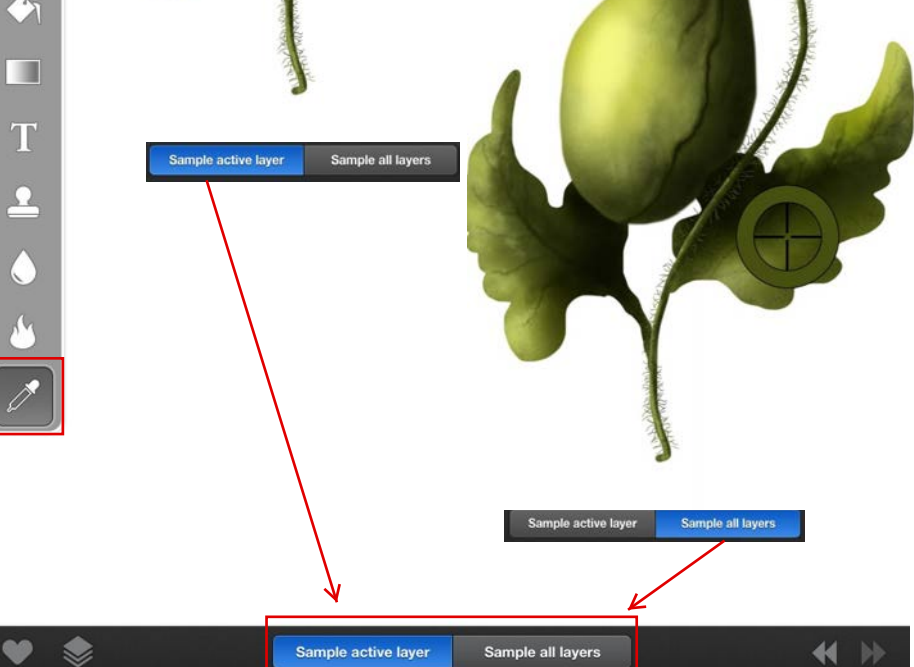

### **Color Editor**

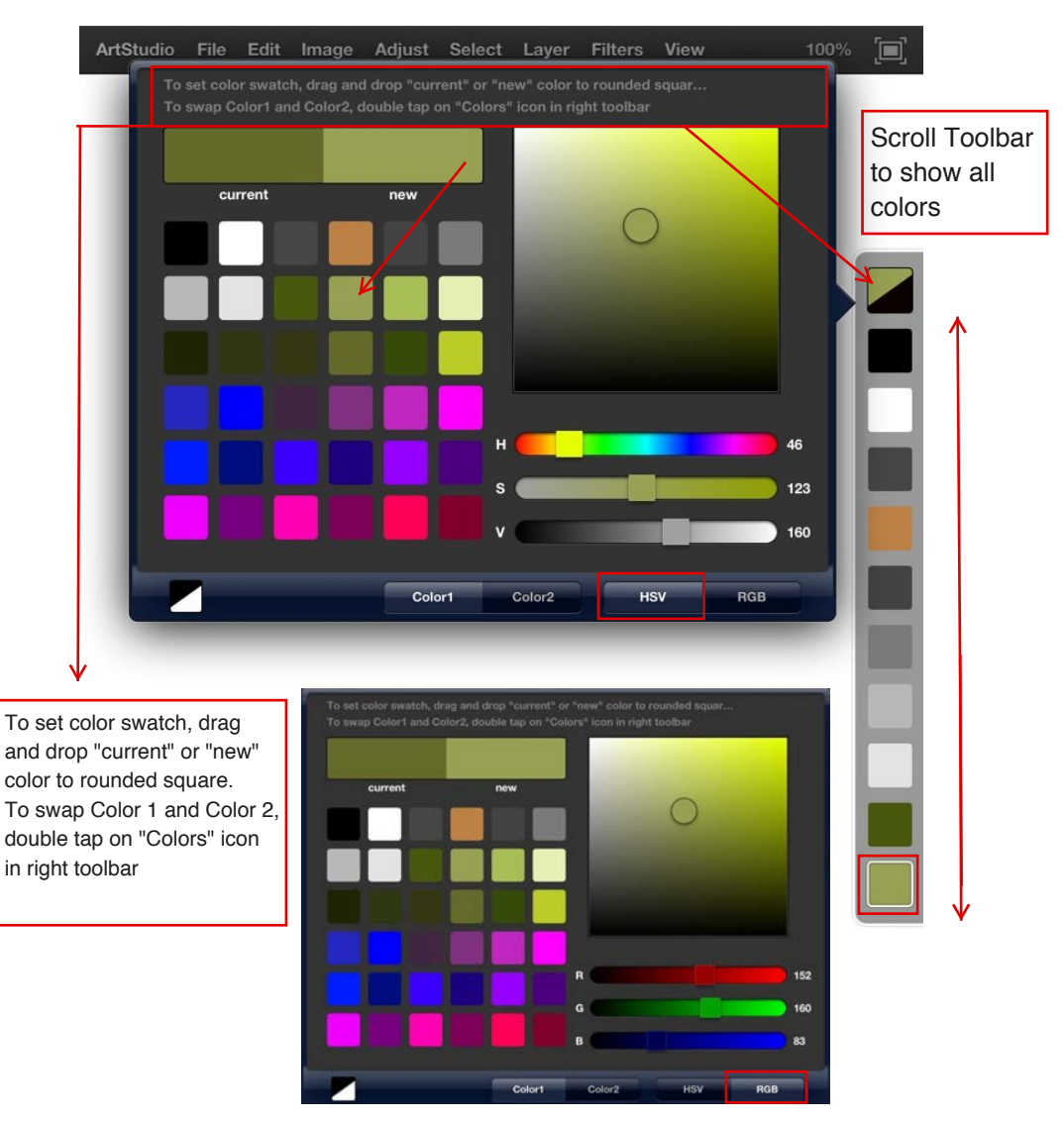

To reset color swatches to default values, go to ArtStudio ->Settings and tap <Reset color swatches>

#### **Favorite Brushes**

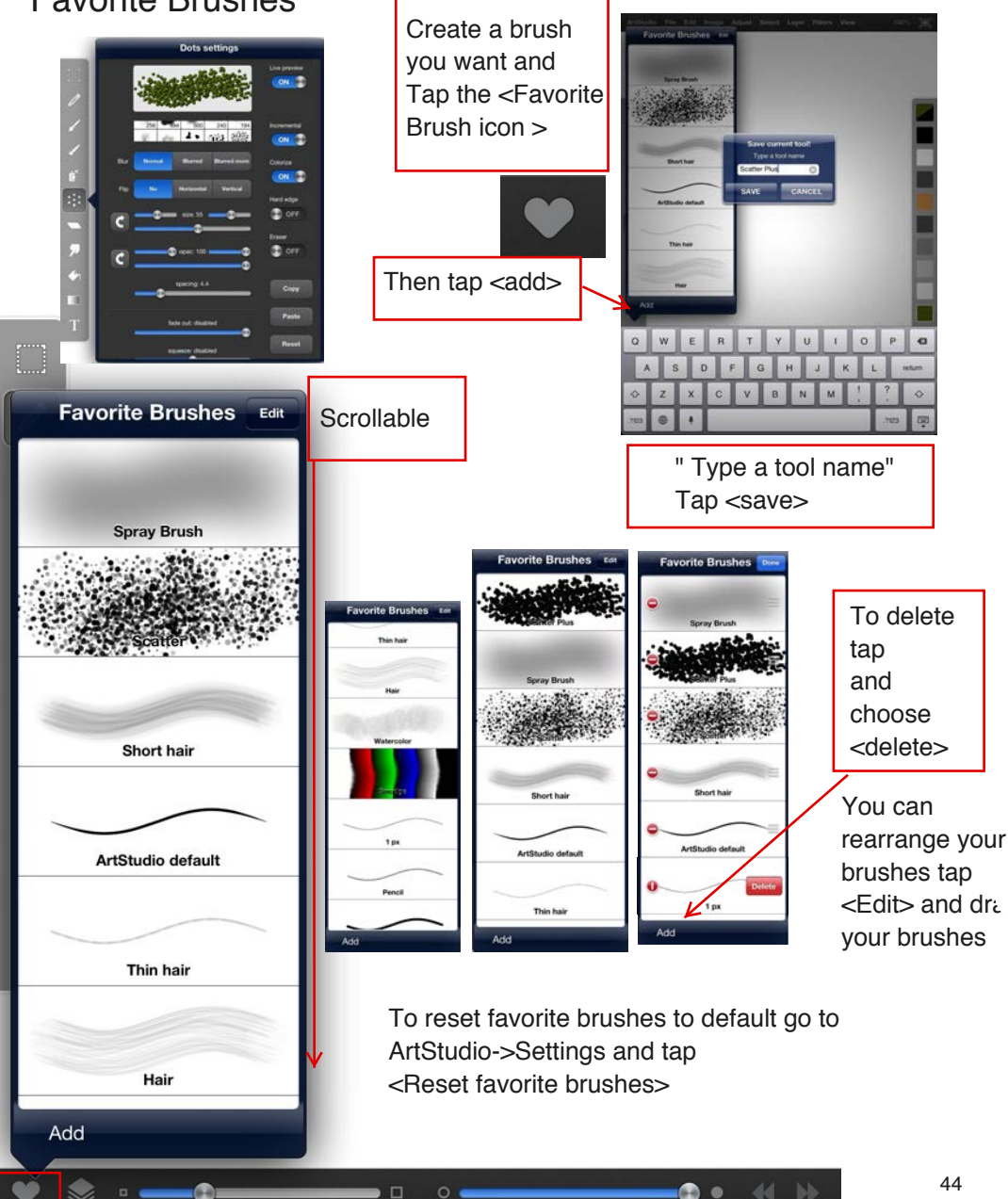

### Portrait and Landscape modes

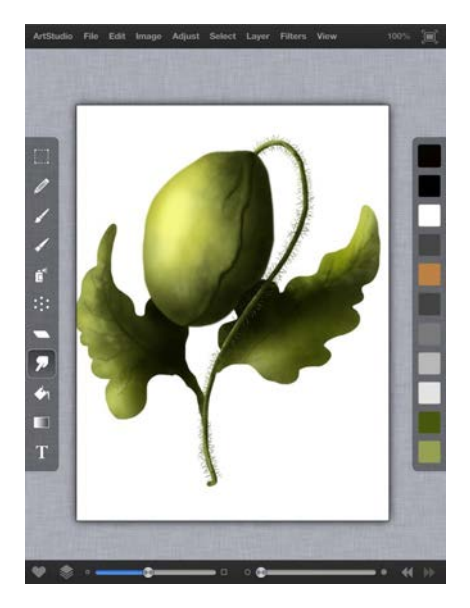

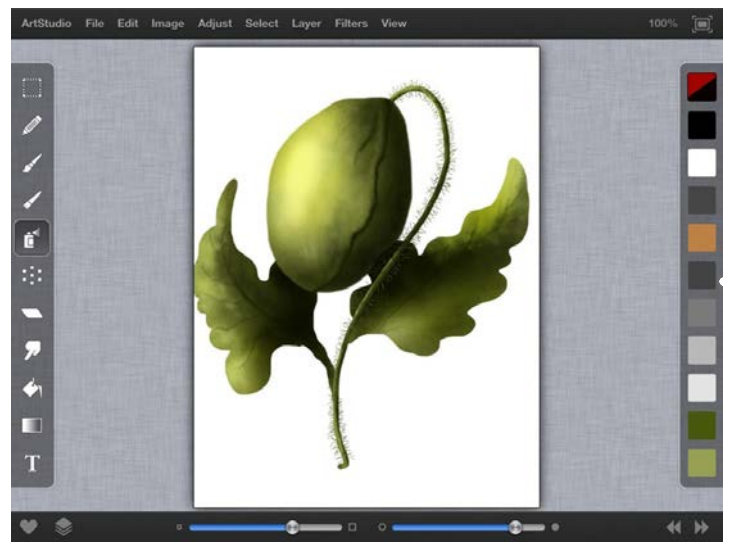

### Support for any device orientation